## ESCORT TD-BLE WIRELESS CAPACITIVE FUEL LEVEL SENSOR

## ESCORT TD-BLE-BASE WIRELESS CAPACITIVE FUEL LEVEL SENSOR ADAPTER

## ESCORT BLE-BASE-USB Hardware configuration tool for wireless capacitive fuel level sensor

## **ESCORT-TL-BLE WIRELESS TEMPERATURE/LIGHT SENSOR**

## Manual

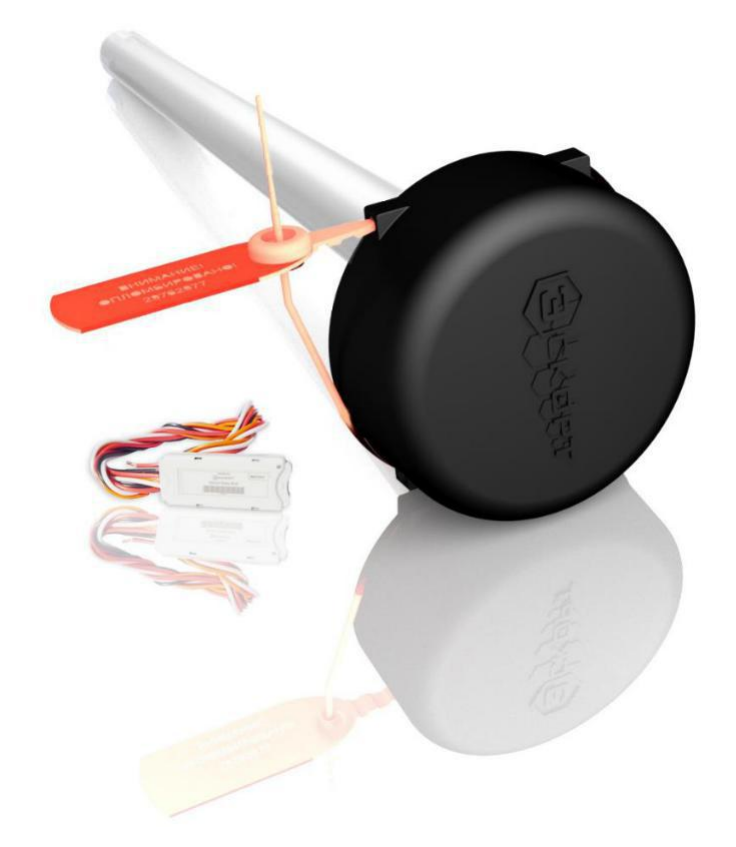

Red.2019-09-15

## CONTENT

| 1. GENERAL INFORMATION                                    | 3  |
|-----------------------------------------------------------|----|
| 2. SPECIFICATIONS                                         | 4  |
| 3. DESIGN                                                 | 7  |
| 4. SCOPE OF DELIVERY                                      | 9  |
| 5. PACKAGE                                                | 11 |
| 6. MOUNTING                                               | 12 |
| 7. GETTING STARTED                                        | 13 |
| 8. OPERATION MODE                                         | 14 |
| 9. CONNECTING AND WORKING WITH MOBILE PHONE ON ANDROID OS | 15 |
| 10. SENSOR FIRMWARE UPDATE PROCEDURE (FLS)                | 21 |
| 11. MOUNTING TO A TANK                                    | 23 |
| 12. INSTALLATION TEMPERATURE SENSOR                       | 25 |
| 13. TROUBLESHOOTING                                       | 25 |
| 14. WORKING WITH THE CONFIGURATOR                         | 26 |
| 15. Setting up the BLE-BASE to work with the tracker      |    |
| Appendix 1                                                | 38 |
| Appendix 2                                                | 39 |
| Appendix 3                                                | 42 |
| Appendix 4                                                | 45 |

## **1. GENERAL INFORMATION**

High-precision fuel level sensors (FLS, also measuring instruments or sensors) of ESCORT trade mark are designed for defining of clear oil-based fluids (petrol, diesel, bio-diesel, kerosene etc.) in fuel tanks, tanks and storage capacities. The measuring device (sensor) "TD-BLE" is used in the automotive mechanisms as the measuring device of level of fuel, industrial application - as the measuring device of level of any light mineral oil.

Adapter of wireless capacitive fuel level sensor "BLE-BASE" provides connection of wireless fuel level meter "TD-BLE" or wireless temperature and illumination sensor "TL-BLE" and navigation terminal via RS-485 interface.

Configuration tool of the wireless capacitive fuel level sensor "BLE-BASE-USB" provides configuration (adjustment) of the "TD-BLE" wireless fuel level sensor and is connected to the PC via USB interface.

"TL-BLE" wireless temperature and illumination sensor determines the temperature and illumination of the surrounding area. It is used to control the temperature of refrigeration chambers (refrigerators).

All sensors are designed to work in transport and vehicle monitoring systems and are usually used in combo with GNSS trackers.

## **2. SPECIFICATIONS**

| Table 2.1 Specifications  | of ESCORT TD-BLE wireless | canacitive fuel level sensor |
|---------------------------|---------------------------|------------------------------|
| Table 2.1. Specifications | JI ESCORT TD-DLE WITEIESS | capacitive ruer level sensor |

| Parameter                                                                                                    | Value / units                                      |
|----------------------------------------------------------------------------------------------------|----------------------------------------------------|
| The measurement error in the workspace, no more                                                                                   | 1%                                                 |
| Modes of operation                                                                                                    | digital                                            |
| Digital Mode:<br>- interface<br>- the communication protocol                                                                      | Bluetooth LE (BLE)<br>Escort BLE                   |
| Range of action (under normal operating conditions<br>in the absence of interference and obstacles when<br>working with the base) | 10 meters                                          |
| The period of data exchange with the base                                                                                         | 10 seconds                                         |
| The sensitivity of the receiver / transmitter power                                                                               | -90 dBm / 4 dBm                                    |
| The degree of protection according to GOST 14254                                                                                  | IP67                                               |
| Protection against electrocution according to GOST 12.2.007.0                                                                     | class III                                          |
| Operating conditions:<br>- temperature,<br>- ambient temperature<br>- Atmosphere pressure,                                        | -40+50°C<br>-60+85°C<br>84 106.7 kPa               |
| Dimensions, no more                                                                                                    | 80x80x(L + 21)mm, where L - sensor<br>length in mm |
| Conditional sensor length                                                                                                    | indicated on the label (pasted in the passport)    |
| Weight, no more kg                                                                                                    | 0,35+0,4xL, where L-sensor length in meters        |

| Parameter                                                                                                    | Value / units                                                  |
|----------------------------------------------------------------------------------------------------|----------------------------------------------------------------|
| Modes of operation                                                                                                    | Digital                                                        |
| Digital Mode:<br>- Interface with the tracker<br>- the communication protocol<br>- baudrate<br>- Interface with the sensor<br>- the communication protocol | RS-485<br>LLS<br>19200 bps<br>Bluetooth LE (BLE)<br>Escort BLE |
| Output signal range:<br>- digital signal                                                                                                    | 0 4095 units. or 0 1023 units.                                 |
| Range of action (under normal operating conditions<br>and in the absence of interference with obstacles<br>during operation sensor),                       | 10 meters                                                      |
| Period for communication with the sensor,                                                                                                    | 10 seconds                                                     |
| The sensitivity of the receiver / transmitter power                                                                                                    | -96 dBm / 4 dBm                                                |
| The degree of protection according to GOST 14254                                                                                                    | IP67                                                           |
| Protection against electrocution GOST 12.2.007.0                                                                                                    | class III                                                      |
| Operating conditions:<br>- temperature<br>- ambient temperature<br>- Atmosphere pressure                                                                   | -40+50°C<br>-60+85°C<br>84 106.7 kPa                           |
| Dimensions, no more                                                                                                    | 56x23x10 mm                                                    |
| Weight, no more                                                                                                    | 0.1 kg                                                         |

Table 2.2. Specifications of ESCORT BLE-BASE wireless capacitive fuel level sensor adapter

Table 2.3. Specifications of ESCORT BLE-BASE-USB Hardware configuration tool for wireless capacitive fuel level sensor

| Parameter                                                             | Value / units                         |
|-----------------------------------------------------------------------|---------------------------------------|
| Modes of operation                                                    | digital                               |
| Digital Mode:                                                         |                                       |
| - PC communication interface                                          | USB                                   |
| - Data exchange protocol                                              | LLS                                   |
| - Data transfer speed rate                                            | 19200 bps                             |
| - Interface of communication with sensor                              | Bluetooth LE (BLE)                    |
| - Data exchange protocol with sensor                                  | Эскорт BLE                            |
| Range of action (under normal operating conditions and in the absence | 10 meters                             |
| of interference and obstacles during operation base), not less        |                                       |
| Period for communication with the base,                               | 10 seconds                            |
| The sensitivity of the receiver / transmitter power                   | -96 dBm / 4 dBm                       |
| The degree of protection according to GOST 14254                      | IP67                                  |
| Protection against electrocution GOST 12.2.007.0                      | class III                             |
| Operating conditions:                                                 |                                       |
| - temperature                                                         | -40+50 <sup>0</sup> C                 |
| - ambient temperature<br>- Atmosphere pressure                        | -60+85 <sup>0</sup> C<br>84 106.7 kPa |
| Dimensions, no more                                                   | 65x23x10 мм                           |
| Weight, no more                                                       | 0,1 kg                                |

| Table 2.4. Sr | pecifications | for the w | ireless tem  | perature a | nd light sens | or TL-BLE |
|---------------|---------------|-----------|--------------|------------|---------------|-----------|
| 10010 2.4. 5  | Jeenneations  |           | n cicos tern | peruture u | na ngine sens |           |

| Parameter                                                                | Value/Units           |
|--------------------------------------------------------------------------|-----------------------|
| Temperature measurement error in the working area, max. °C               | ±1                    |
| Error of light measurement in the working area, not more than            | 20 %                  |
| Operating modes                                                          | Digital               |
| Digital mode:                                                            |                       |
| - Interface                                                              | Bluetooth LE (BLE)    |
| - data exchange protocol                                                 | Escort BLE            |
| Range of operation (under normal operating conditions with no            | 10 Meters             |
| interference and no obstacles when working with the base), not less than |                       |
| Data exchange period with the base                                       | 10 seconds            |
| Receiver sensitivity / transmitter power                                 | -96 dbm/ 4 dbm        |
| Degree of enclosure protection according to GOST 14254                   | IP67                  |
| Protection against electric shock in accordance with GOST 12.2.007.0     | III Class             |
| Operating conditions:                                                    |                       |
| - temperatures                                                           | -40+50 <sup>0</sup> C |
| - Ambient temperatures                                                   | -60+85 <sup>0</sup> C |
| - atmospheric pressure                                                   | 84 106,7 kPa          |
| Dimensions, no more                                                      | 94x60x36 mm           |
| Mass, no more                                                            | 0,5 kg                |

# ESCORT. Wireless capacitive fuel level sensor ESCORT TD-BLE. Wireless capacitive fuel level sensor base ESCORT TD-BLE-base. Wireless temperature sensor ESCORT-BTR. Manual. Page 7 of 49

#### **3. DESIGN**

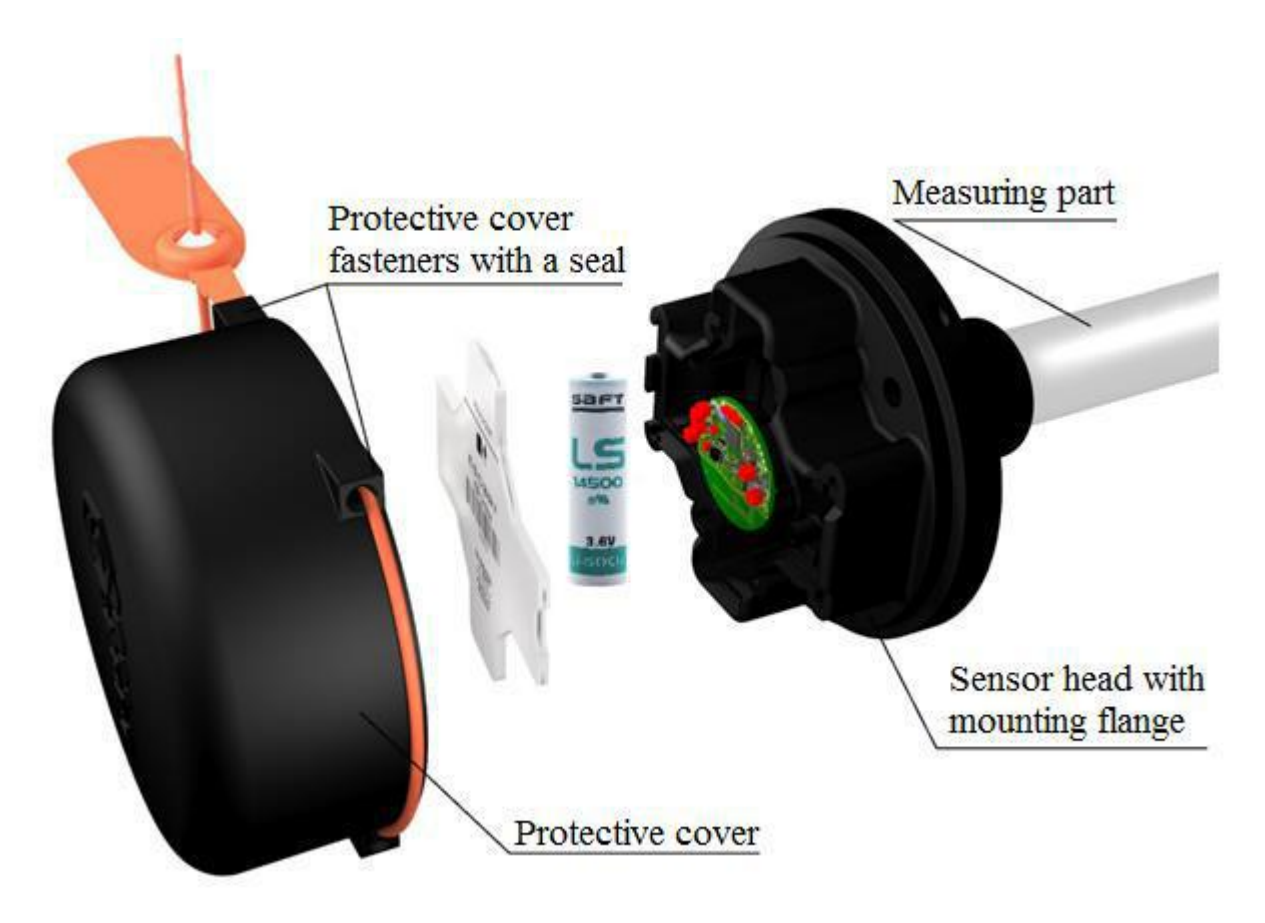

Рис. 3.1. TD-BLE Capacitive Fuel Level Sensor Design

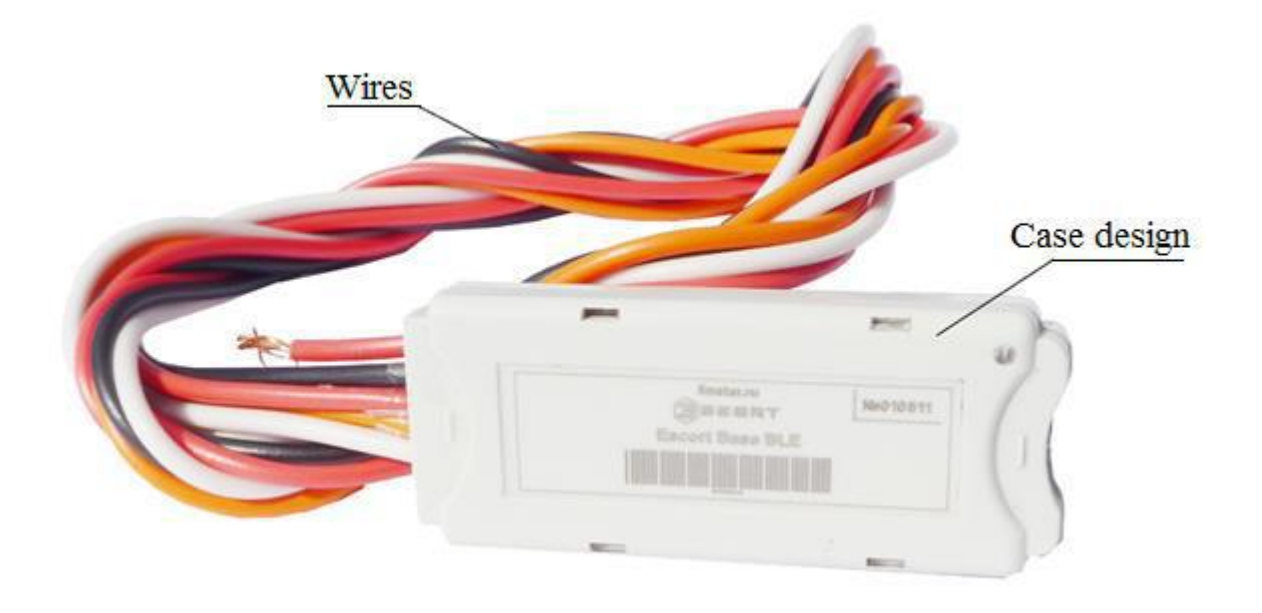

Fig. 3.2. BLE-BASE wireless capacitive fuel level sensor base design

ESCORT. Wireless capacitive fuel level sensor ESCORT TD-BLE. Wireless capacitive fuel level sensor base ESCORT TD-BLE-base. Wireless temperature sensor ESCORT-BTR. Manual. Page 8 of 49

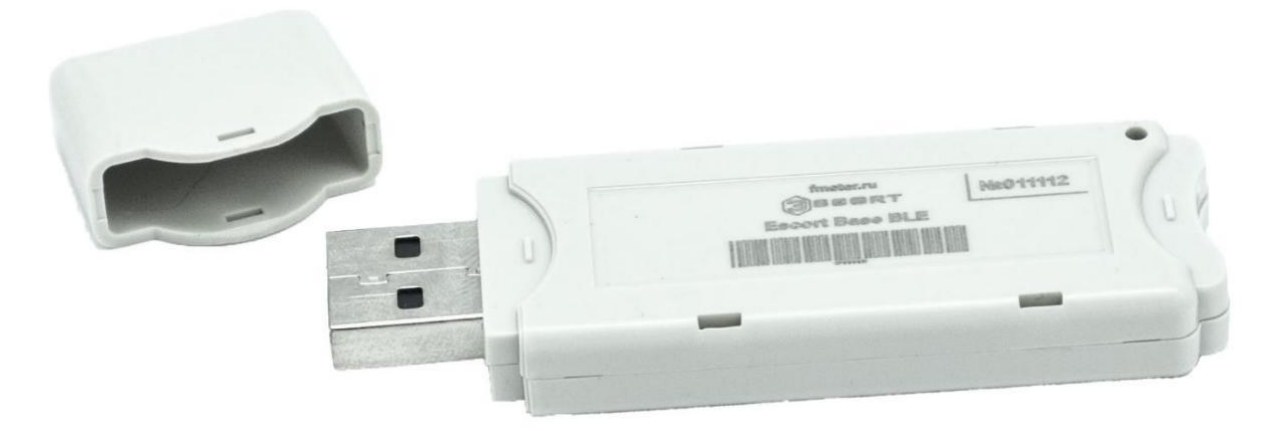

Fig. 3.3 Wireless capacitive fuel level sensor BLE-BASE-USB configuration tool design

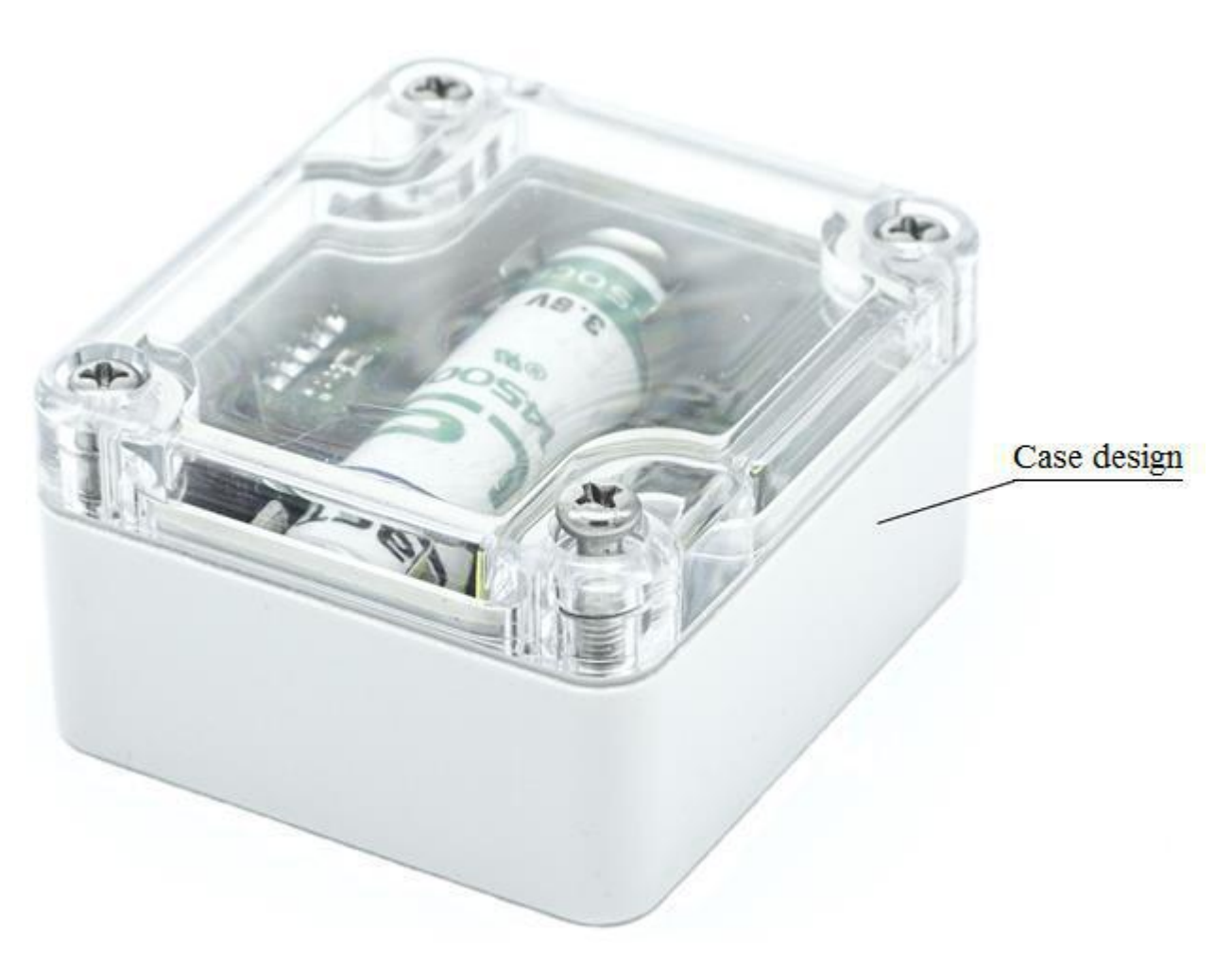

Fig. 3.4 TL-BLE Wireless temperature and light sensor design

## **4. SCOPE OF DELIVERY**

4.1. Scope of supply of capacitive fuel level sensor TD-BLE

| NAME                                   | Quantity | Ser. number | NOTES |
|----------------------------------------|----------|-------------|-------|
| Sensor «Escort TD-BLE»                 | 1        |             |       |
| Mounting Kit:                          | 1        |             |       |
| Self-tapping screws 5.5x38 with washer | 4        |             |       |
| Number Seal FAST-330                   | 1        |             |       |
| Gasket                                 | 1        |             |       |
| Centralizer                            | 1        |             |       |
| Protective cap                         | 1        |             |       |
| Technical data sheet                   | 1        |             |       |
| Packaging                              | 1        |             |       |

Types of components (the image may differ slightly from the original):

| Protective cap                           | Gasket               |
|------------------------------------------|----------------------|
|                                          |                      |
| Self-tapping screws 5.5 x 38 with washer | Number Seal FAST-330 |
|                                          | 11859511             |
| Centralizer                              |                      |
|                                          |                      |

#### ESCORT. Wireless capacitive fuel level sensor ESCORT TD-BLE. Wireless capacitive fuel level sensor base ESCORT TD-BLE-base. Wireless temperature sensor ESCORT-BTR. Manual. Page 10 of 49

4.2. Scope of supply of the BLE-BASE wireless capacitive fuel level sensor adapter

| NAME                                                   | Quantity | Ser.<br>number | NOTES |
|--------------------------------------------------------|----------|----------------|-------|
| BLE-BASE wireless capacitive fuel level sensor adapter | 1        |                |       |
| Mounting Kit:                                          | 1        |                |       |
| Fuse 1A                                                | 1        |                |       |
| Fuse holder                                            | 1        |                |       |
| Technical data sheet                                   | 1        |                |       |
| Packaging                                              | 1        |                |       |

Types of components (the image may differ slightly from the original):

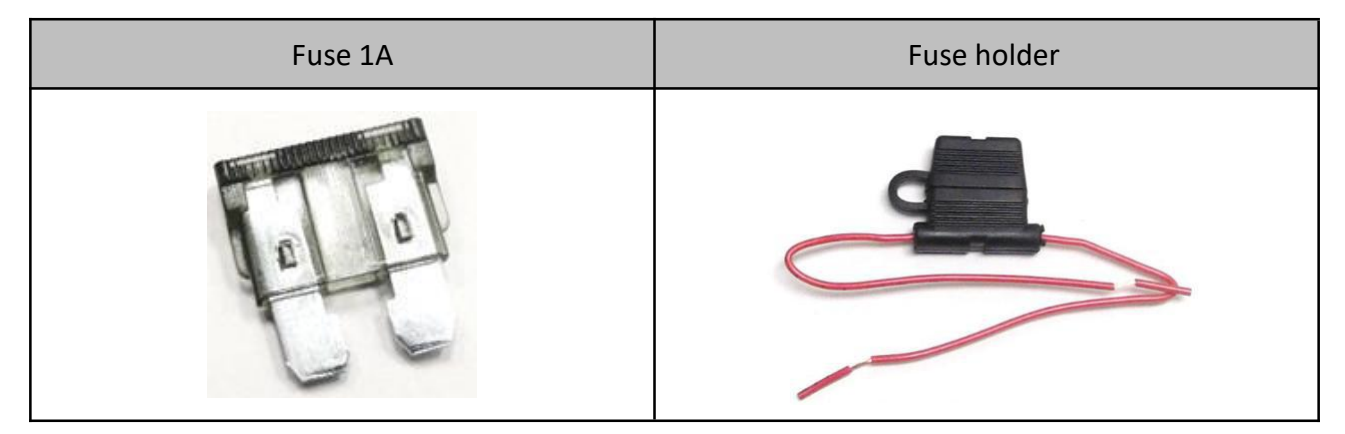

#### 4.3. ESCORT BLE-BASE-USB Hardware configuration tool for wireless capacitive fuel level sensor

| ESCORT BLE-BASE-USB Hardware configuration tool for wireless capacitive fuel level sensor | 1 |
|-------------------------------------------------------------------------------------------|---|
| Technical data sheet                                                                      | 1 |
| Packaging                                                                                 | 1 |

#### 4.4. Scope of supply of wireless temperature and illumination sensor TL-BLE

| ESCORT-TL-BLE wireless temperature/light sensor | 1 |
|-------------------------------------------------|---|
| Technical data sheet                            | 1 |
| Packaging                                       | 1 |

## 5. PACKAGE

The wireless capacitive fuel level sensor ESCORT TD-BLE and wireless capacitive fuel level sensor adapter ESCORT TD-BLE-BASE with mounting kits are packaged in a semi-rigid packaging (corrugated cardboard), up to 3 pcs. in one box. The installation kit and wireless capacitive fuel level sensor adapter ESCORT TD-BLE-BASE are packed in a ZIP-package.

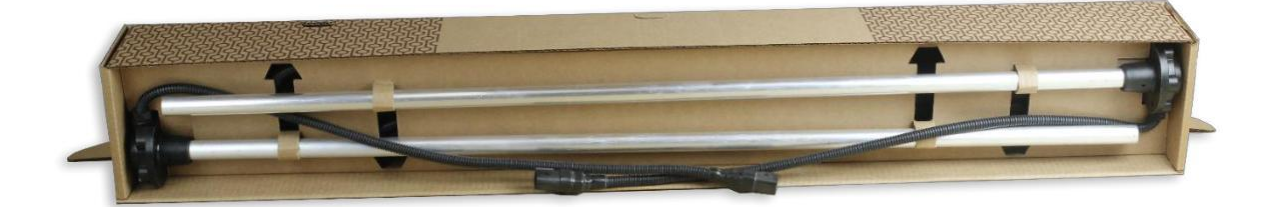

## 6. MOUNTING

Below there is a diagram of placing the sensor and the base on a vehicle. Base should possibly be placed in line of sight with respect to the FLS to ensure reliable radio communication.

The sensor base should be installed in the cabin as close as possible to the FLS or near the window to ensure a better signal (Figure 6.1).

The sensor and the base should be oriented relative to each other for better signal, as shown in Fig 6.2.

When installing one should consider RSSI (signal strength) from the sensor measuring it via using a smartphone on Android OS and NRF Connect software - more details are in the article «connection and use of a mobile phone on Android OS»)

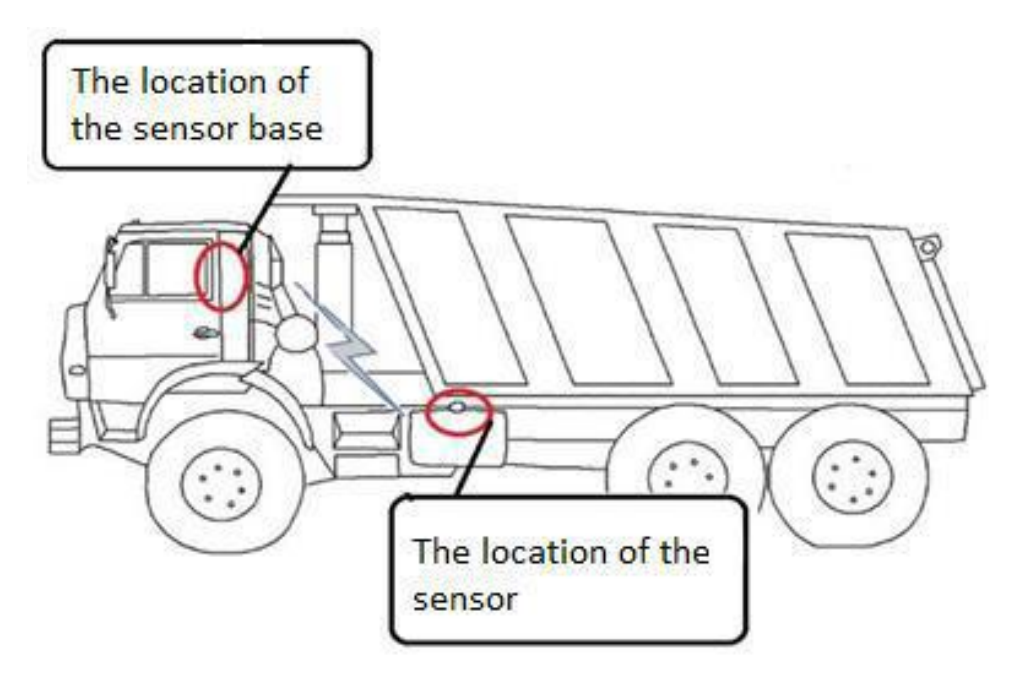

Fig. 6.1. Installation scheme

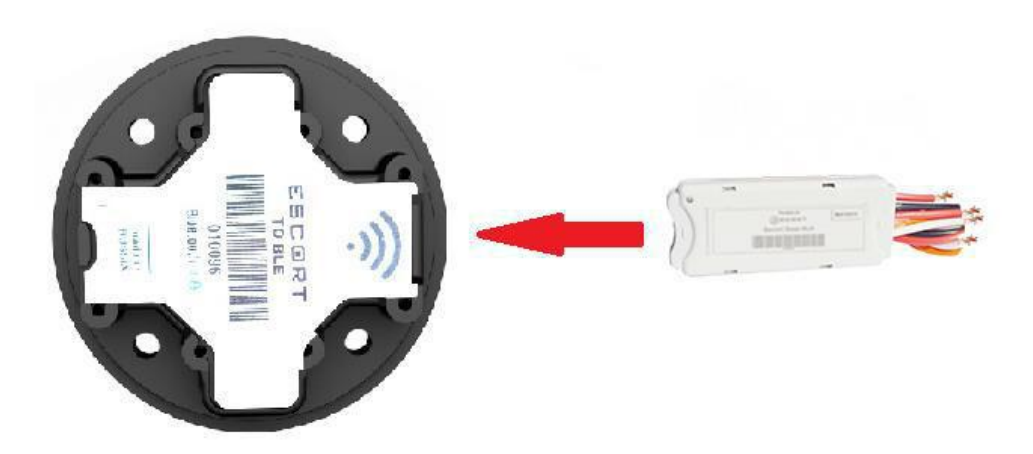

Fig.6.2. Orientation of the base relative to the wireless capacitive fuel level sensor

## 7. GETTING STARTED

A sensor (FLS) and an adapter (base) are a pair of devices linked together by a unique BLE UUID service identifier. The base initiates a connection to the sensor, and in the event of a connection failure, the sensor is reconnected.

In order to establish a connection between the base and the sensor it is necessary that they are in the area of availability for each other, the base was supplied with power according to the connection diagram.

In case of connection problems, it is necessary to check the sensor operation with the help of Android OS phone by searching for devices by NRF Connect program (item Connection and work with mobile phone on Android OS), changing the position of the base relative to the remote control, to achieve the best level of RSSI, watching it in NRF Connect program and placing the mobile phone in the place of the proposed base attachment.

## 8. OPERATION MODE

The sensor measures the required parameters (fuel level, temperature, battery voltage, RSSI, etc.) on request from the adapter (base) and transmits the parameters via Escort BLE protocol via Bluetooth Low Energy (hereinafter BLE). Readings update period is about 10 seconds.

Currently there are two types of bases of the meter: BLE-BASE-USB, connected to the PC via USB, which is used to set up sensors (level calibration, etc.), and BLE-BASE, designed only for reading readings from sensors (up to four devices simultaneously) and working with the tracker via RS-485 interface.

The BLE-BASE base is waiting for a request from an external device via RS-485 interface. After 2...3 milliseconds after the request has been received, the response is sent with the level and temperature information via the RS-485 interface via LLS protocol. The queries are only served with a network address stored in the meter's database.

The peculiarity of RS-485 operation of the meter base is that except for the network address to which the temperature and fuel level are transferred, the following network address is used, for example, if the fuel level and temperature (standard settings) are transferred to the 3 network address, then 4 network address will also be used. The next network address is used to transmit the signal strength (RSSI) values to the temperature field and the battery level of the fuel level sensor (VBAT\*10) to the level field. This feature should be taken into account when the tracker is used with several meters, as there may be a collision of network numbers.

It is also necessary to keep in mind that during operation, if the connection between the sensor and the BLE BASE is lost, the latest relevant data on fuel level, battery charge and temperature are transmitted to the navigation terminal, and RSSI (signal reception level) will be -127 dBm.

The configurator on the PC can be used to set up the sensor through the BLE-BASE-USB device (setting the upper and lower levels, configuring the operating mode, setting the user password and rebooting). A mobile configurator can also be used for configuration.

For light and temperature sensor: The level is the illumination in lux; Temperature is the temperature in °C.

Calibrations performed for the fuel sensor (upper lower level setting, operating mode) are not applicable.

To work with the temperature sensor, the software identical to the fuel sensor is used.

## 9. CONNECTING AND WORKING WITH MOBILE PHONE ON ANDROID OS

1. Check for BLUETOOTH LE support (BLE 4.0 and above) on your device in the operating instructions.

2. Install and open the Escort Configurator. The first time you start the application, you will be prompted to select the interface language. You can then change the language in the side menu that appears when you drag to the right of the top left of the screen.

| CHOOSE LANGUAGE    |
|--------------------|
| RUSSIAN            |
|                    |
| ENGLISH            |
|                    |
|                    |
| PORTUGUES          |
|                    |
| ESPAÑOL            |
|                    |
| III O <            |
| Language selection |

This chapter describes how to connect TD-BLE sensors.

1. On the home screen, select the connection type (Bluetooth or USB) and the sensor model.

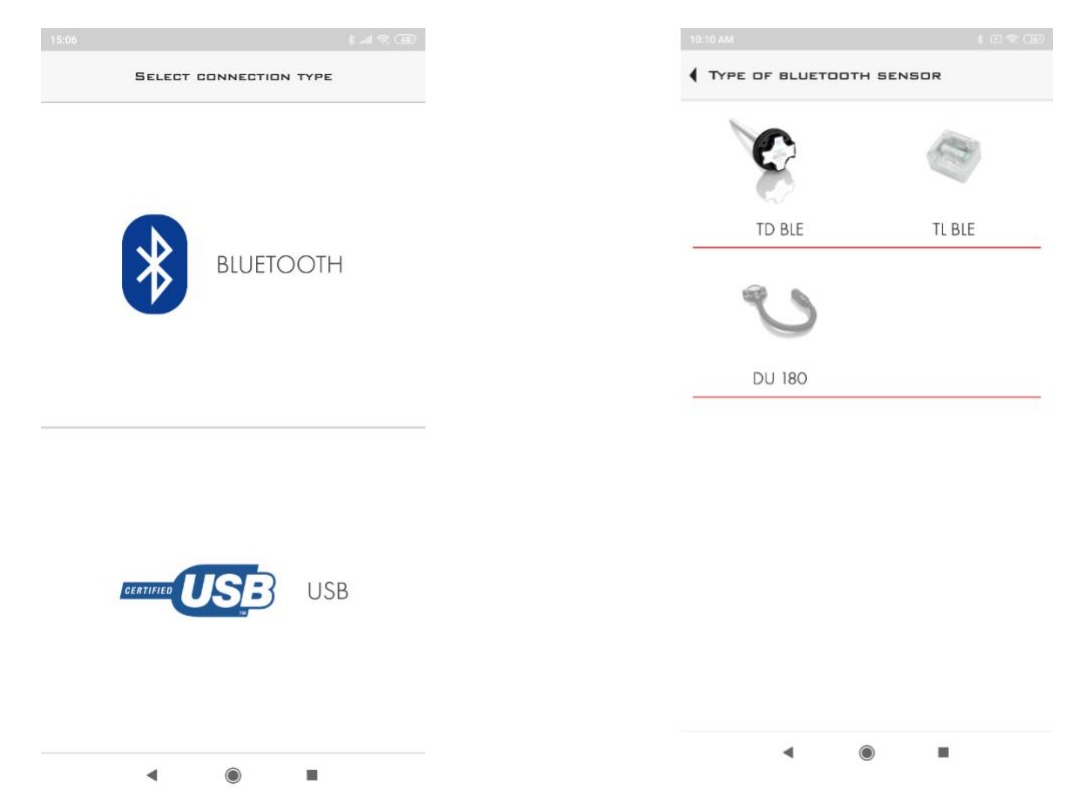

2. The first time you start the application, you must provide access to the location of the device that will be requested once

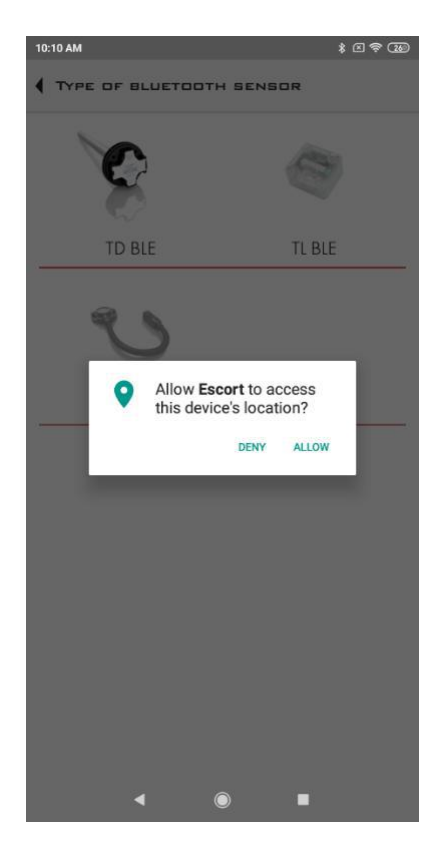

3. In the Sensor Search window, you can select a sensor from among the found devices or enter a device name in the field, e.g. TD\_100001 (for the fuel level sensor TD-BLE).

4. Click the Connect button to connect to the sensor

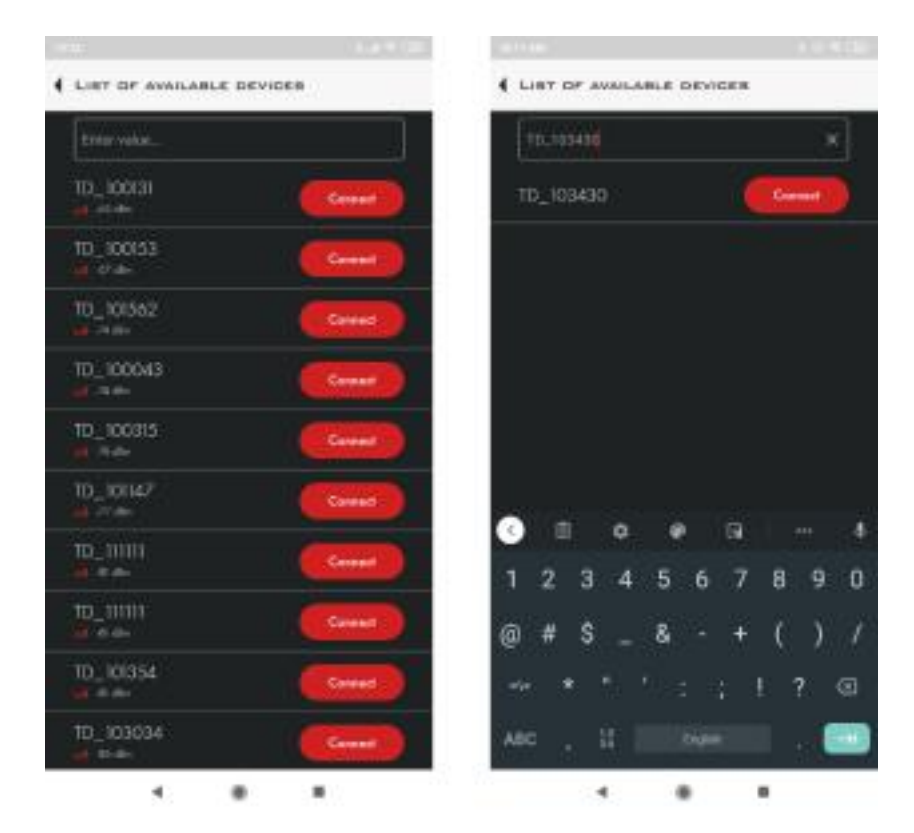

5. Once connected, a window will appear with the basic sensor readings.

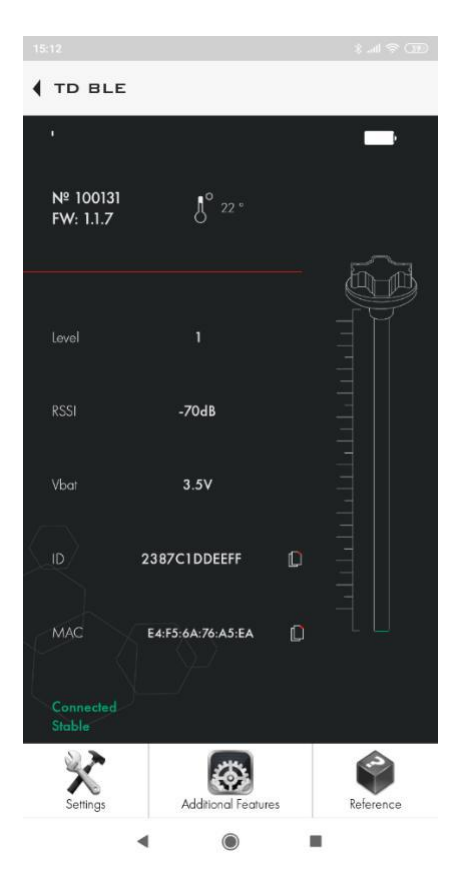

6. When you click the Settings button, a window will appear where you can change the following parameters:

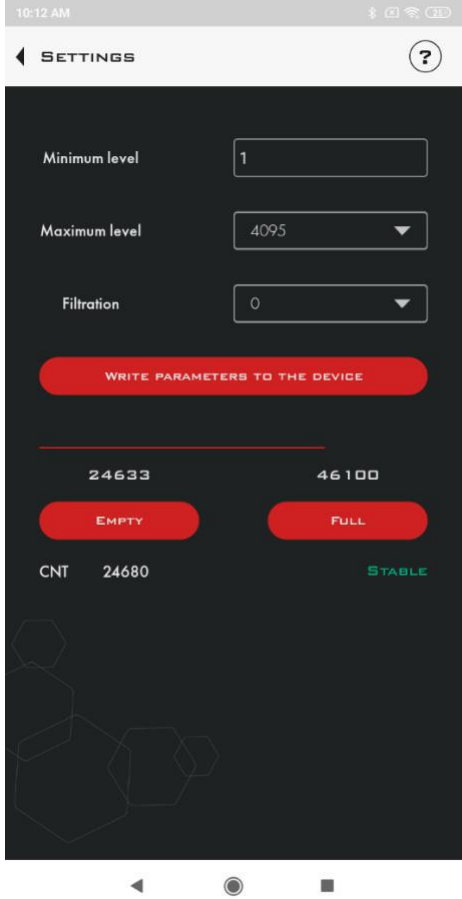

**The minimum level** is the minimum processed value that the sensor generates.

**Maximum level** is the maximum processed value that the sensor generates(1023 or 4095).

**Filtration** is a tool that allows you to smooth out short level jumps in the movement of the vehicle.

**Empty** - setting the value *empty* during calibration

**Full** - setting the value to *full* during the calibration process

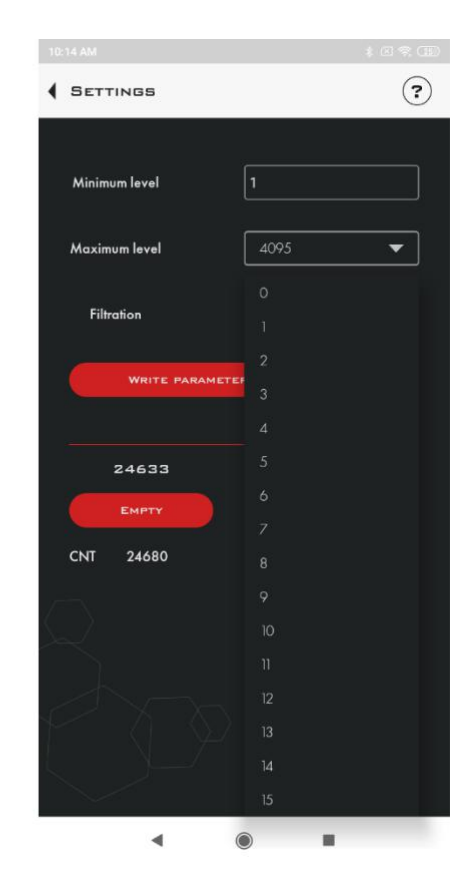

Changing the degree of smoothing

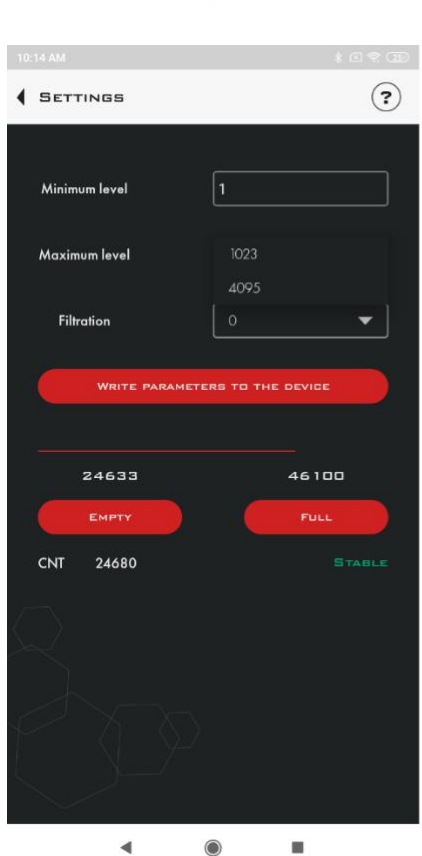

Selection of measurement range

7. When you press the **Advanced** button (on the main screen), a window will appear where you can set a password to protect the sensor from unauthorized changes and enter a password to change or delete the settings. It is also possible to manually enter Full and Empty values.

8. To set a password, enter a password up to 6 digits long and press the **Set** button

NOTE THAT THE PROCEDURE OF RESETTING THE PASSWORD IS VERY TIME-CONSUMING WE RECOMMEND YOU TO BE VERY THOUGHTFUL ABOUT SETTING THE PASSWORD AND ITS SAFETY

| 10:15 AM |                 |                  | \$ E \$ (B) |
|----------|-----------------|------------------|-------------|
|          | TIONAL FE       | ATURES           | ?           |
|          |                 |                  | Ũ           |
| Passwo   | rd for changing | g settings       |             |
|          |                 |                  |             |
| Passwor  | d5              |                  |             |
|          |                 | INGTAL           |             |
|          |                 | INSTALL          |             |
|          |                 |                  |             |
| Manua    | configuration   | input            |             |
|          |                 | - 11 Fe          |             |
| Full     | 46100           |                  | 46100       |
| Empty    | 24633           |                  | 24633       |
|          |                 |                  |             |
|          |                 | INSTALL          |             |
|          | 1               | 2 ABC            | 3 DEF       |
|          | 1               | <b>F</b>         | 6           |
|          | <b>4</b> GHI    | З <sup>JKL</sup> | O MNO       |
|          | 7 PQRS          | 8 TUV            | 9 wxyz      |
|          | $\bigotimes$    | 0                | ←           |
|          | 4               |                  |             |
|          | -               |                  | -           |

Setting a new password

9. To delete the previously set password, you should enter it in the Password field and then press the **Enter** and **Delete** buttons one by one.

As a result, a notification about successful deletion of the password will appear at the bottom of the screen.

ESCORT. Wireless capacitive fuel level sensor ESCORT TD-BLE. Wireless capacitive fuel level sensor base ESCORT TD-BLE-base. Wireless temperature sensor ESCORT-BTR. Manual. Page 20 of 49

| 10:16 AM |                          | \$ @ \$ @D |
|----------|--------------------------|------------|
| 4 ADDI   | TIONAL FEATURES          | ?          |
| Passwo   | rd for changing settings |            |
| Passwor  | d Enter value            |            |
|          | INSTALL                  |            |
|          |                          |            |
| Manua    | l configuration input    |            |
| Full     | 46100                    | 46100      |
| Empty    | 24633                    | 24633      |
|          | INSTALL                  |            |
|          | RELOADING TD-BLE         |            |
| Z        | JP<br>P                  |            |
|          | <                        |            |
|          | Password dol             | nto.       |

Password delete

To authorize and change the sensor settings, you should enter the previously set password and press the Enter button. At the bottom of the screen you will be notified that the password has been successfully entered.

|         | TIONAL FEAT        | TURES    | ?        |
|---------|--------------------|----------|----------|
| Passwo  | rd for changing :  | settings |          |
| Passwor | d                  |          |          |
|         |                    | REMOVE   |          |
|         |                    |          |          |
| Manua   | l configuration in | iput     |          |
| Full    | 46100              |          | 46100    |
| Empty   | 24633              |          | 24633    |
|         | 2                  | INSTALL  |          |
|         | 1                  | 2 ABC    | 3 DEF    |
|         | 4 <sup>GHI</sup>   | 5 JKL    | 6 ммо    |
|         | 7 PORS             | 8 TUV    | 9 wxyz   |
|         | $\boxtimes$        | 0        | <b>~</b> |
|         |                    |          |          |

## **10. SENSOR FIRMWARE UPDATE PROCEDURE (FLS)**

- 1. Check for Bluetooth LE support (BLE 4.0 and above) on your device in the instruction manual
- 2. Make sure that the sensor is in the receiving area and can be detected by nRF Connect (available from Google Play Market)
- 3. Download the firmware to your device in advance
- 4. Set the sensor to firmware update mode by rebooting the sensor (via the mobile configurator, which is also available on Google Play Market)
- 5. After the sensor is rebooted, the sensor is in software update mode for 30 seconds
- 6. In software update mode, a new device named TD\_UPDATE will appear in nRF Connect (Fig. 1)
- 7. Connect to the TD\_UPDATE device (Fig. 1)

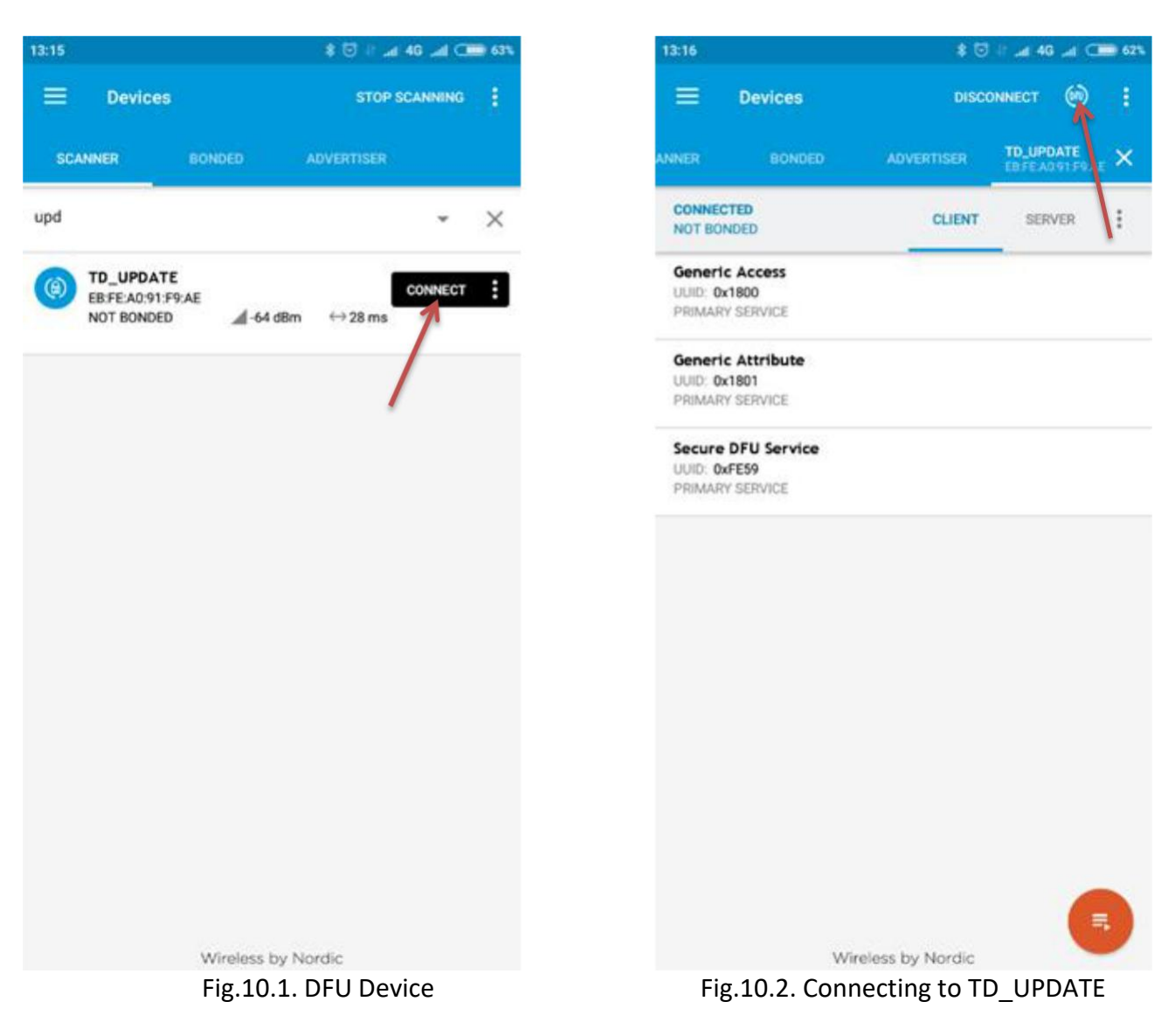

- 8. After clicking on the DFU icon (Fig. 2), a menu will appear to select the sensor software file, where you need to select the Distribution packet (ZIP), then in the file manager to select the firmware file previously copied to the smartphone (Fig. 3)
- 9. If everything is done correctly, the download schedule will appear on the screen. Wait for the firmware update to be completed (100%) (Fig. 4)

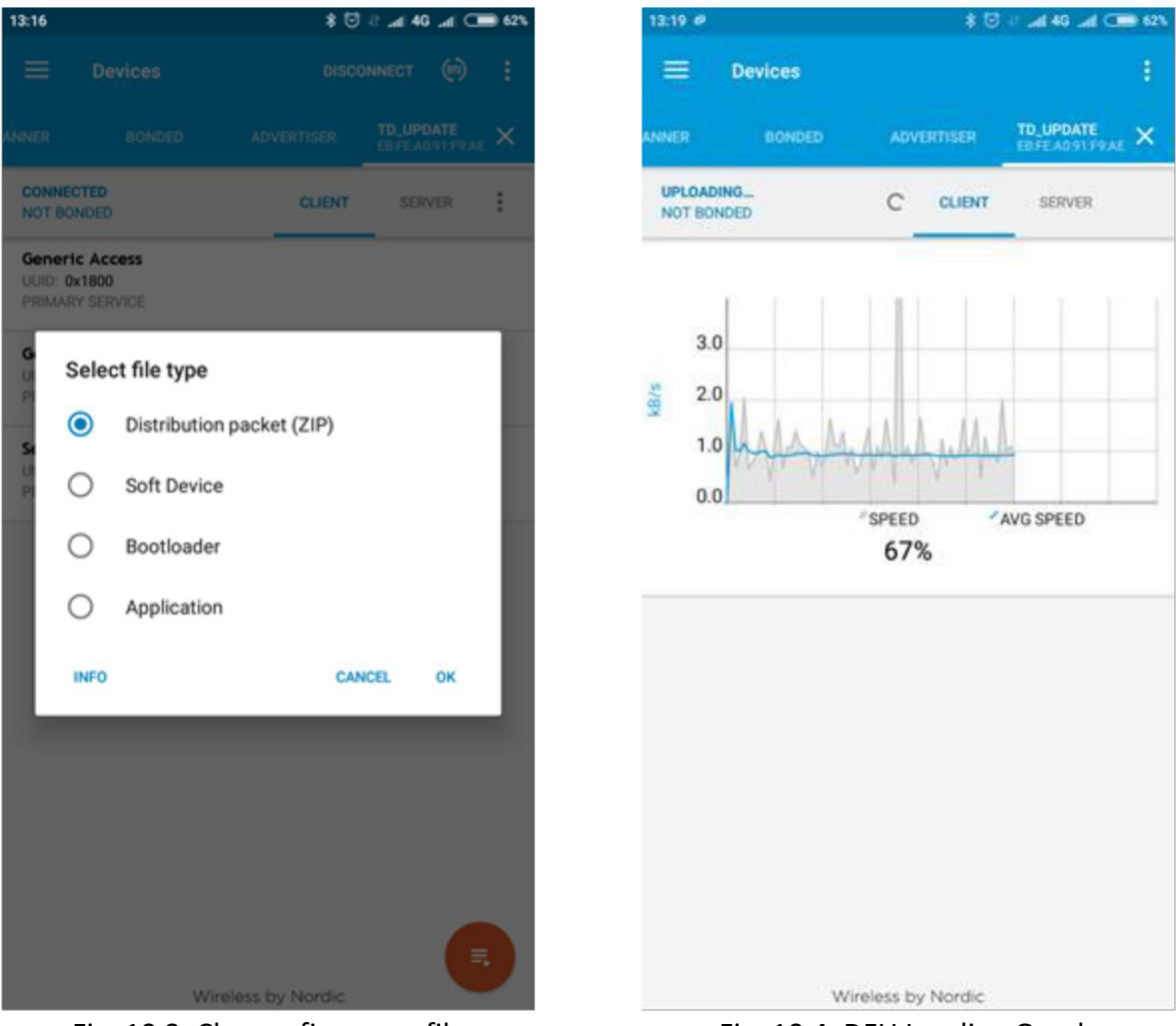

Fig. 10.3. Choose firmware file

Fig. 10.4. DFU Loading Graph

- 10. After a successful software update, the sensor will automatically reboot
- 11. Sensor calibrations in DFU OTA update mode remain unchanged.

## **BLE base firmware**

- 1. Connect the base to the C-200M inverter
- 2. Open the configurator for the PC, click the Service Firmware button
- 3. Press the "Firmware base" button and the timer will appear
- 4. In the nRF Connect program, locate the TD\_BASE\_UPDATE device, connect to it and follow the same procedure as the remote control (described in the manual above).

## **11. MOUNTING TO A TANK**

The most common method of mounting is fixation on self-tapping screws with a sealing washer.

It is also possible to install sensor on threaded stover nuts, welded bushings and other structural elements. The sensor can be installed at pre-arranged locations using screws and bolts with strength classes of at least 4.8. In this case, it is necessary to ensure the tightness of the connection between the sensor body and the tank. For additional protection it is allowed to use an automotive oil and petrol resistant sealant.

If it is necessary to reduce the standard length of the sensor, cut it to a length not less than 150 mm with a hacksaw, clean from the metal chips, install a centralizer, make re-calibration or gauging. The length between the edge of metal pipes and the bottom of the tank without centralizer should be at least 15 mm.

The following is used to prepare place for installation:

bimetallic bit of Ø 35 mm;

drill of Ø 4,8 mm

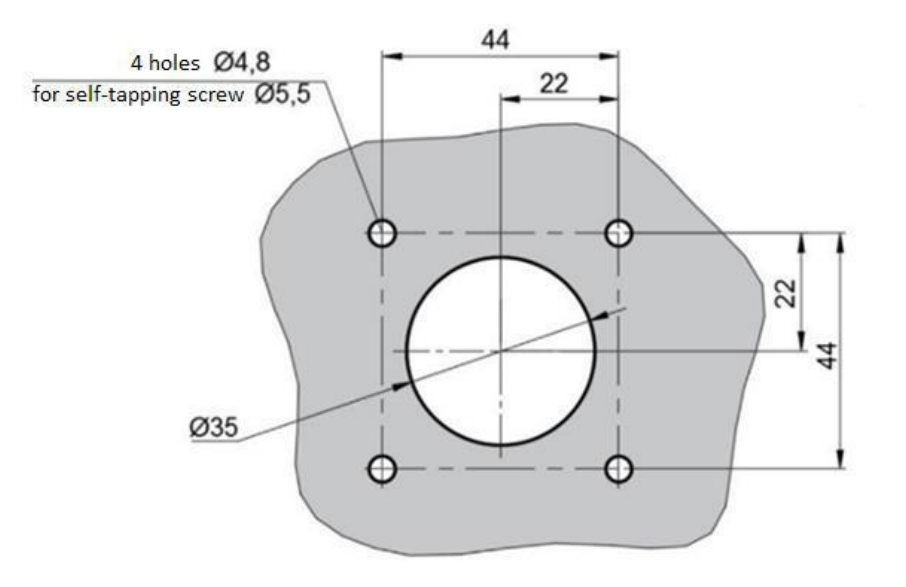

\* The diameters of the holes are given for self-tapping screws, if necessary, mark places for another fastening according to the centers of specified holes.

Fig.11.1. Connecting dimensions

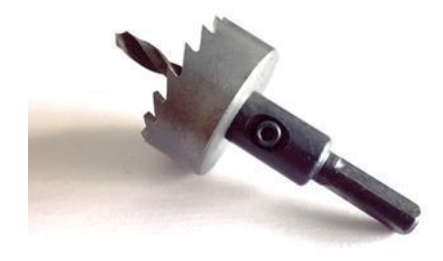

Fig.11.2. Bimetallic bit

ESCORT. Wireless capacitive fuel level sensor ESCORT TD-BLE. Wireless capacitive fuel level sensor base ESCORT TD-BLE-base. Wireless temperature sensor ESCORT-BTR. Manual. Page 24 of 49

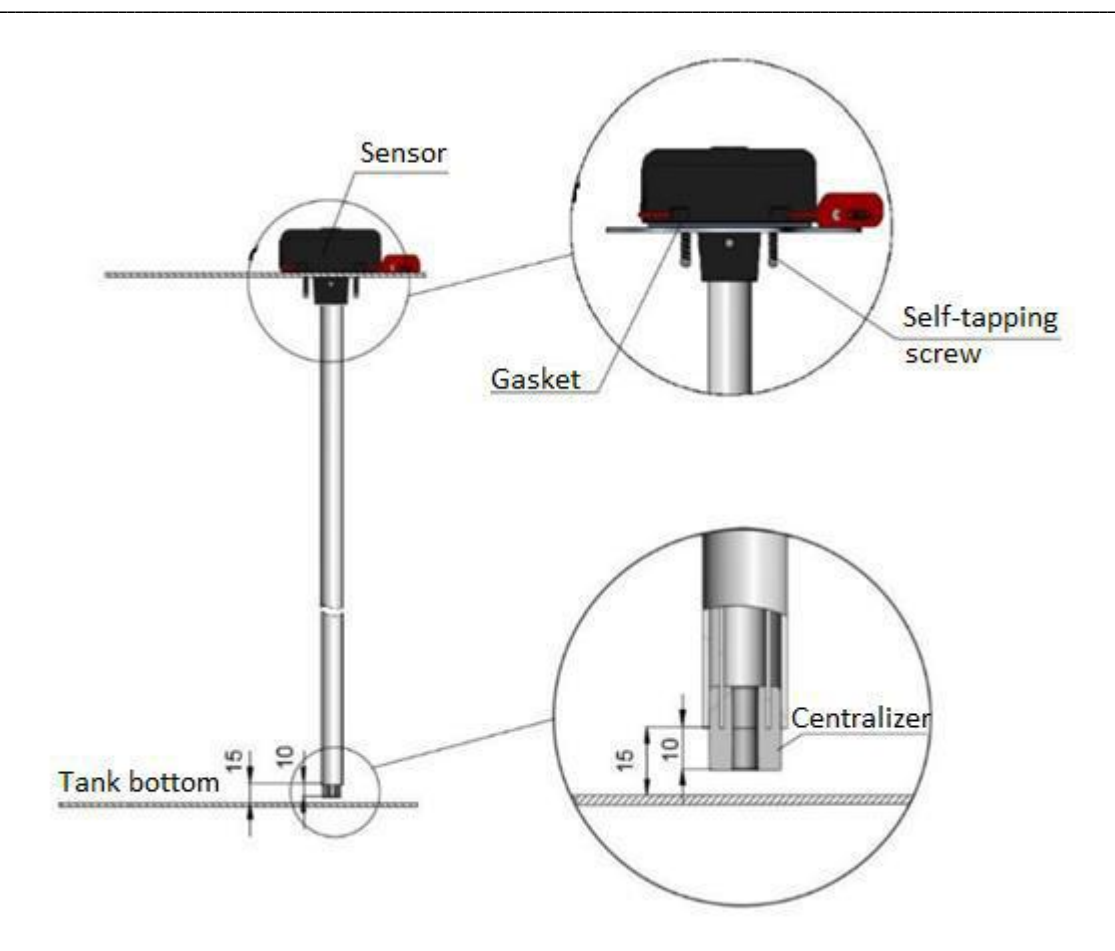

Fig.11.3. Sensor mounting on a tank

## **12. INSTALLATION TEMPERATURE SENSOR**

Before final installation, make sure that rubber gasket (gasket cord) was established in the body lid. Before installing the lid on the body, spread the gasket with a neutral silicone sealant along the contour. Put the sealant on rubber gasket joints (gasket cord joints).

## **13. TROUBLESHOOTING**

PC Configurator Error Codes

| Value (current) | Units  | Transcript                                                                                                    |
|-----------------|--------|----------------------------------------------------------------------------------------------------|
| 7000            | arb. u | Short circuiting between the external and internal measuring tubes                                                |
| 6500            | arb. u | The configuration "Empty" is incorrectly set or<br>the break in the external and / or internal<br>measuring tubes |

## **14. WORKING WITH THE CONFIGURATOR**

14.1. Configuring the sensor via BLE-BASE-USB

Appearance after starting the configurator:

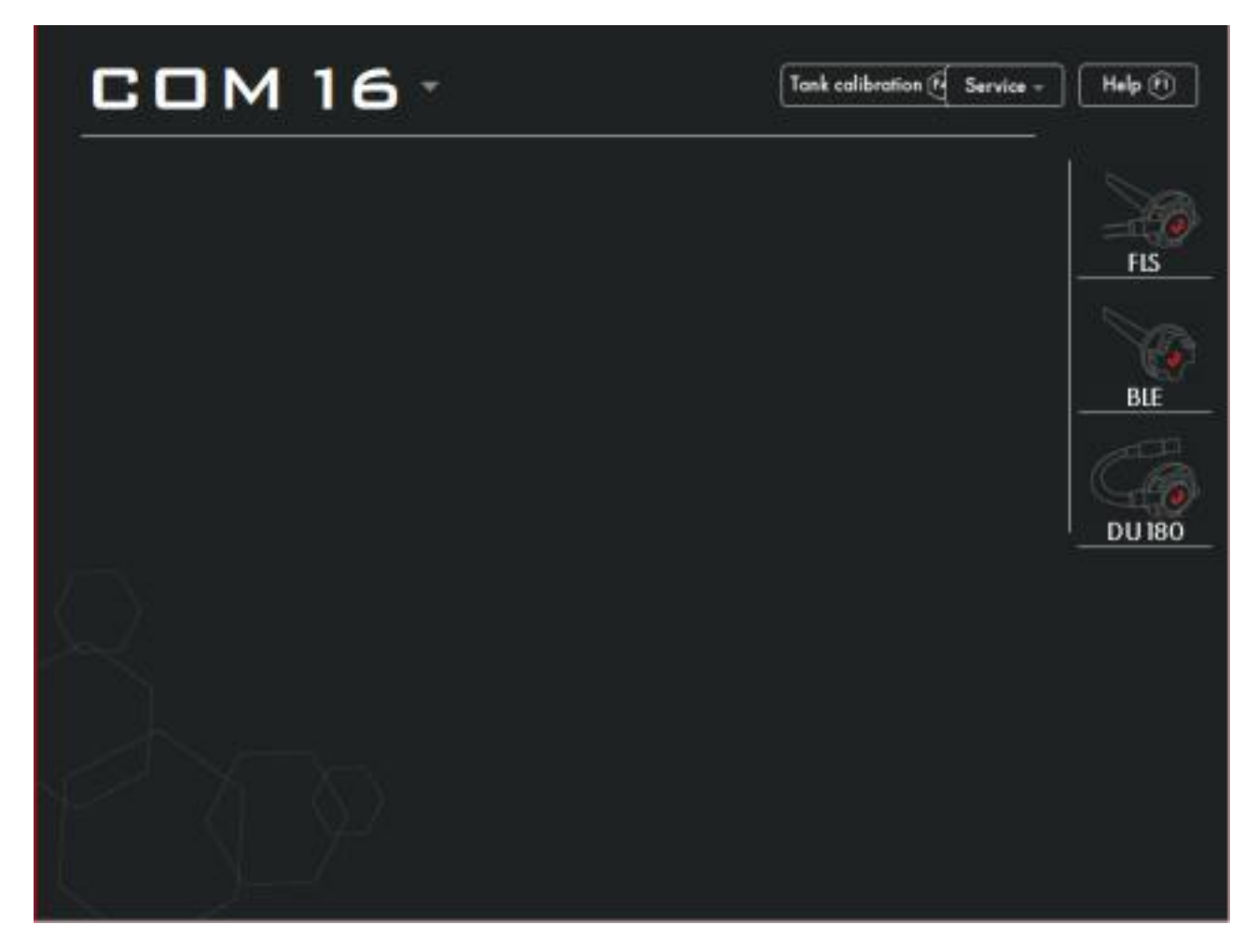

In order to connect the TD BLE sensor for setting, the BLE-BASE-USB device must be connected to a PC. In the configurator, select the desired COM port and then click on the BLE icon.

1. Window shall appear:

ESCORT. Wireless capacitive fuel level sensor ESCORT TD-BLE. Wireless capacitive fuel level sensor base ESCORT TD-BLE-base. Wireless temperature sensor ESCORT-BTR. Manual. Page 27 of 49

| COM                                     | 16 -                     | ₿°o      | Tank calibration 🕅 Service 💌 Help 🕅 |
|-----------------------------------------|--------------------------|----------|-------------------------------------|
| BASE                                    | FW:2.1.4                 | <b>a</b> | Stable                              |
| Available units                         | 3                        |          | FIS                                 |
| Quiring<br>network address<br>Enter ser | 3<br>nsor S/N to connect |          | - 127dB                             |
| FLS                                     | № 404<br>FW: 0.0.0       |          | Level 1                             |
| UUID DB:97:C1:                          | DD:EE:FF                 |          |                                     |
| Min. level                              | [1                       |          |                                     |
| Max. level                              | 1023                     |          | Empty F3                            |
| Fultration                              | No                       | -        |                                     |
| Applying 1                              | he setting done Ctrl (S) |          |                                     |
| No connection with<br>Connect sensor    | the sensor               |          |                                     |

Then press the "Enter the S/N sensor to be connected" button

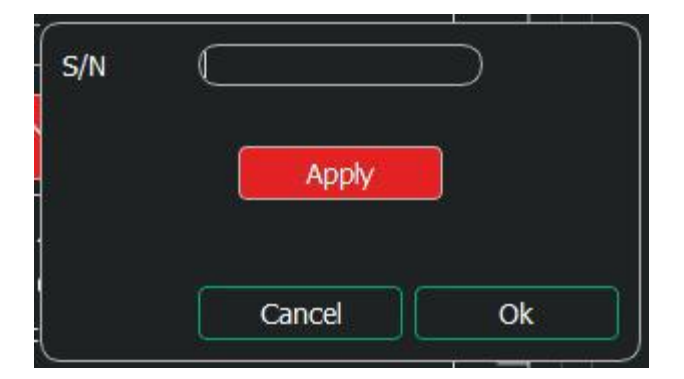

In the window that appears, you must enter the serial number of the sensor that you want to connect for configuration.

2. After the sensor has been connected to the BLE-BASE-USB device, the current data will appear in the configurator window:

| COM                                     | 16 -                     | <b>₽</b> °21 | Tank calibration 🖻 Service 👻 Help 🕅 |
|-----------------------------------------|--------------------------|--------------|-------------------------------------|
| BASE                                    | FW:2.1.4                 | •            | Stable                              |
| Available units                         | 3                        |              | FLS                                 |
| Quiring<br>network address<br>Enter ser | 3<br>Isor S/N to connect |              |                                     |
| FLS                                     | № 103430<br>FW: 1.2.0    | •            | Level 1                             |
| UUID 06:94:C1:                          | DD:EE:FF                 |              | 46100 <u>DU 180</u>                 |
| Min. level                              | [1                       |              | 24633                               |
| Max. level                              | 1023                     |              | Empty 🕄                             |
| Fultration                              | No                       | -            |                                     |
| Applying t                              | he setting done CHIS     |              |                                     |
| connected to BLE<br>Connected: TD-BLE   |                          |              |                                     |

All basic sensor parameters are displayed here and all basic sensor settings are made.

#### **Basic sensor parameters:**

- Serial number
- Firmware version
- UUID (Bluetooth module identifier)
- RSSI (signal reception level; evaluated by receiver, i.e. BLE-BASE-USB device)
- Battery charge;

#### **Basic sensor settings:**

- Level measuring range (1023 or 4095)
- Filtering
- Calibration Full and Empty.

After changing the settings, you should save them by pressing the "Write parameters to the device" button.

3. Next is a section with additional functions:

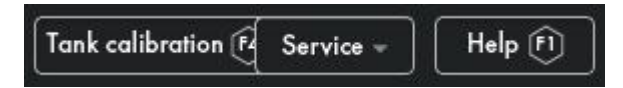

Tank calibration:

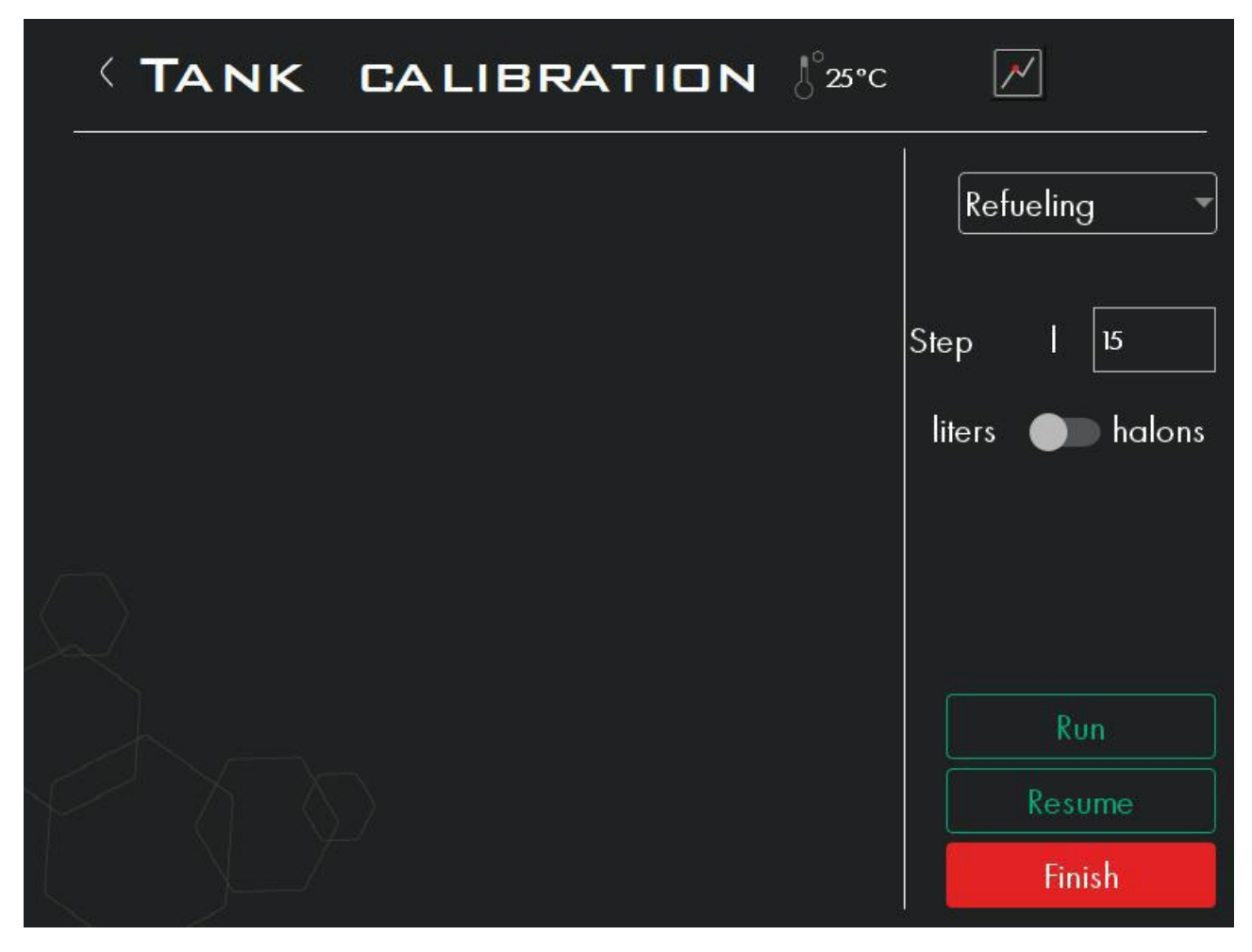

Used to perform the calibration procedure and save the result as a file with csv extension on the PC.

To start working with this function it is necessary:

- 1) Choose the method of performing the calibration procedure (by pouring or draining fuel from the tank)
- 2) Choose the step with which to carry out the calibration (in other words, the volume of the next portion)
- 3) Select volume unit
- 4) Press the "Start" button

|        | NK CA                                            | LIBRATION | ∫°o∘c  | $\checkmark$  |
|--------|--------------------------------------------------|-----------|--------|---------------|
| liters | Sensor#103430<br>Level 1<br>Calibrated<br>Stable |           | Re     | fueling 🔹     |
| 0      |                                                  |           | Step   | 5             |
|        |                                                  |           | liters | halons        |
|        |                                                  |           |        |               |
|        |                                                  |           |        | Add portion   |
|        |                                                  |           |        | Delete sensor |
|        |                                                  |           |        | Add sensor    |
|        |                                                  |           |        | Finish        |

By default, the first line is automatically filled with volume 0 and sensor reading 0. If necessary, you can edit these values at any stage.

Then you should fill up the next portion of fuel, wait for the level to stabilize and press the "Add a portion" button

ESCORT. Wireless capacitive fuel level sensor ESCORT TD-BLE. Wireless capacitive fuel level sensor base ESCORT TD-BLE-base. Wireless temperature sensor ESCORT-BTR. Manual. Page 31 of 49

|        | NK CA                                            | LIBRATION | ∫°0°C          |
|--------|--------------------------------------------------|-----------|----------------|
| liters | Sensor#103430<br>Level 1<br>Calibrated<br>Stable |           | Refueling      |
| 0      | 1                                                |           |                |
| 5      | 77                                               |           |                |
|        |                                                  |           | Remove portion |
|        |                                                  |           | Add portion    |
|        |                                                  |           | Delete sensor  |
|        |                                                  |           | Add sensor     |
|        |                                                  |           | Finish         |

Then repeat the above steps until the tank is completely filled.

Then press the "Finish" button to save the table to a file. Propose a file name and select the path to be saved in the PC.

Please note that when switching to the "Tariff" menu it is possible to resume the previously interrupted tariffing procedure. To do this, press the "Resume" button and select the previously saved calibration table file.

Besides, at any stage of calibration there is a possibility to estimate the calibration table chart by pressing the corresponding icon:

ESCORT. Wireless capacitive fuel level sensor ESCORT TD-BLE. Wireless capacitive fuel level sensor base ESCORT TD-BLE-base. Wireless temperature sensor ESCORT-BTR. Manual. Page 32 of 49

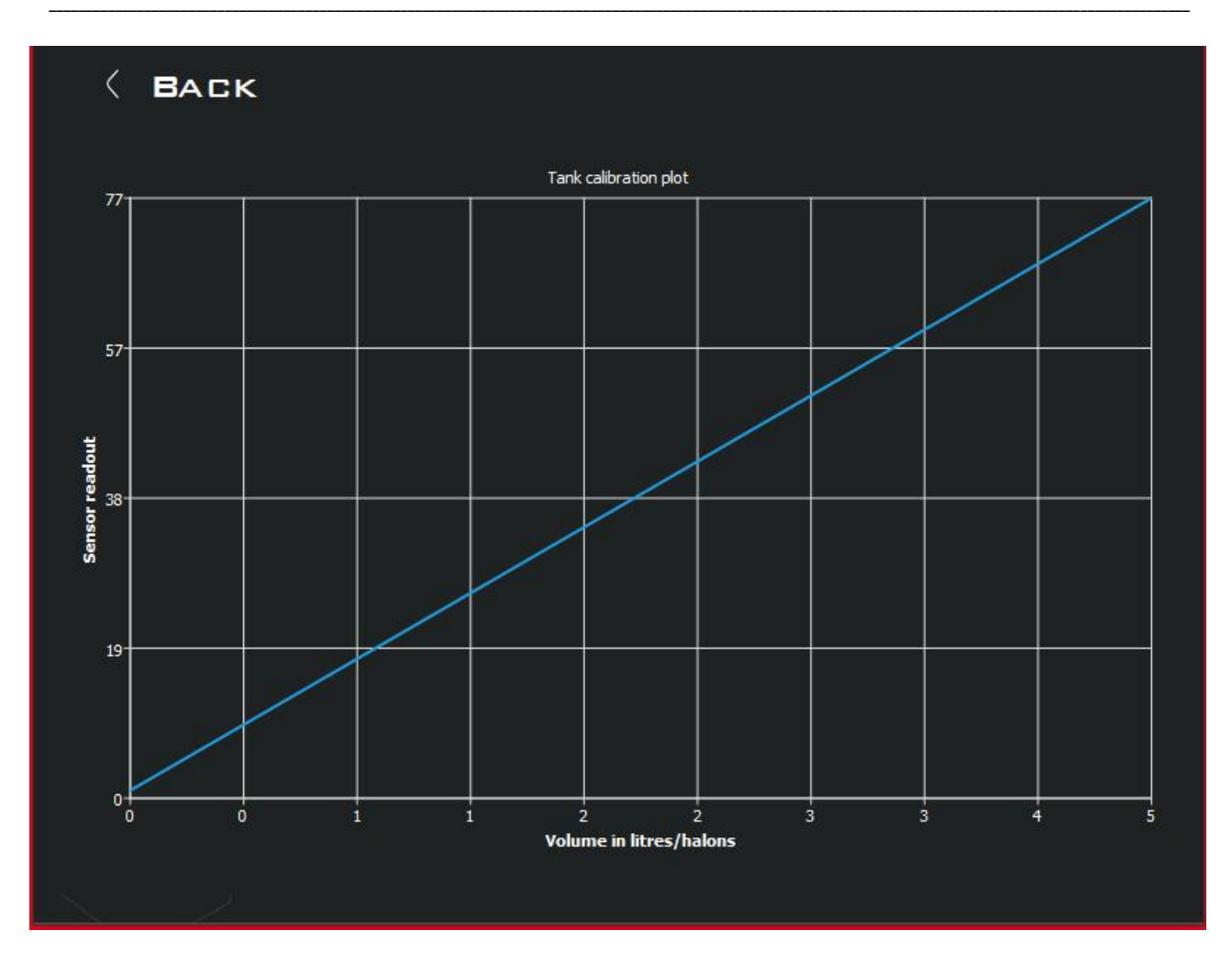

During the operation of the vehicle, fuel level in the tank can vary greatly. Smoothing is used to eliminate fuel consumption jumps on the graph. The median smoothing type offers a choice of 16 fixed smoothing levels. The degree of smoothing 15 is used for extremely harsh operating conditions with constant strong vibrations and large spikes in the fuel level. This may be special equipment, working in mines, coalmines, etc.

**Recommended Median Smoothing parameters:** 

| Degree | Description                                                       |
|--------|-------------------------------------------------------------------|
| 0-1    | Best for stationary tanks                                         |
| 2-6    | Recommended value for trucks when driving on a flat asphalt road. |
| 7-12   | Recommended value for tractors, agricultural machines             |
| 13-15  | Recommended value for mining machinery                            |

ESCORT. Wireless capacitive fuel level sensor ESCORT TD-BLE. Wireless capacitive fuel level sensor base ESCORT TD-BLE-base. Wireless temperature sensor ESCORT-BTR. Manual. Page 33 of 49

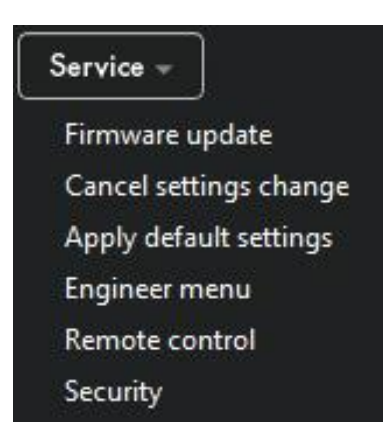

Firmware update selection:

| < BLE firmware      |  |
|---------------------|--|
|                     |  |
|                     |  |
| BLE firmware update |  |
|                     |  |
|                     |  |
|                     |  |
|                     |  |
|                     |  |

In order to start the flashing process of the sensor, press the "BLE firmware update" button. After that the sensor will reboot and will be available for firmware update for about 20-30 seconds. The firmware process itself should be performed via a smartphone with OS Android, in the program nRF Connect, and the archive with the firmware should be copied to the smartphone memory in advance. For more details, see the firmware manual.

"Cancel unsaved settings" - allows you to return the display of the current sensor settings in the configurator, for example, if you have made a number of changes, have not yet saved and forgotten what exactly changed.

"Load factory settings" - allows you to return to factory settings.

#### Engineering menu:

| < Engineer settings            |            |
|--------------------------------|------------|
| Full/Empty manual setting      | CNT= 24681 |
| Disable thermocompensation     |            |
| To change base network address | 3 Apply    |
|                                |            |
|                                |            |
|                                |            |
|                                |            |
|                                |            |
|                                |            |

This is a menu of additional functions and features.

This menu item displays the raw current sensor reading (CNT).

In addition, there is a function to manually enter the calibrations "Full" and "Empty":

| C Engineer settings    |         |         |         |            |
|------------------------|---------|---------|---------|------------|
| Full/Empty manual set  | tting   |         |         | CNT= 24681 |
| Disable thermocomper   | nsation |         | •       |            |
| To change base network | Full    | (46100) | ) 46100 | ipply      |
|                        | Empty   | 24633   | 24633   |            |
|                        |         | Apply   |         |            |
|                        |         | Cancel  | Ok      |            |
| $\bigcirc$             |         |         |         |            |
|                        |         |         |         |            |
| C S P                  |         |         |         |            |

"Remote control" is only valid for wired sensors.

| became becapy change, delete passivor a mena to change bettings. | "Security - Setup/ | /change/delete | password menu | to change settings: |
|------------------------------------------------------------------|--------------------|----------------|---------------|---------------------|
|------------------------------------------------------------------|--------------------|----------------|---------------|---------------------|

| COM 16 -                                            | <sup>1</sup> °21      | Tank calibration (f Service - | Help (f) |
|-----------------------------------------------------|-----------------------|-------------------------------|----------|
| Base settings change aut<br>You can set password or | horization di<br>skip | saabled                       | ×        |
|                                                     | Se                    | et base password              |          |
| BLE settings change auth<br>You can set password or | orization dis<br>skip | aabled                        | 0<br>0   |
|                                                     | Set                   | BLE password                  |          |
| Fultration No                                       |                       |                               |          |
| Applying the setting done Ctrl) (S                  |                       |                               |          |
| connected to BLE<br>Connected: TD-BLE               |                       |                               |          |

Enter the password and click "Set password" button

| · · · · · · · · · · · · · · · · · · ·                                                                                                    | •0 ~~~               |          |
|----------------------------------------------------------------------------------------------------|----------------------|----------|
| Base settings change<br>Enter password                                                                                                    | e authorization.     | X        |
| n de la companya de la companya de la companya de la companya de la companya de la companya de la companya de l<br>La companya de la companya de la companya de la companya de la companya de la companya de la companya de la comp |                      | 8        |
|                                                                                                    |                      |          |
| Enter base password                                                                                                    | Delete base password | <u> </u> |
| BLE settings change<br>Enter password                                                                                                    | authorization.       |          |
|                                                                                                    |                      |          |
| Enter BLE password                                                                                                    | Delete BLE password  |          |
| Applying the setting done                                                                                                    | 9 Ctrl) (S           |          |
| connected to BLE<br>Connected: TD-BLE                                                                                                    |                      |          |

When a password has already been set, you must enter or delete the password to change the sensor settings. To do this, enter the password and press the necessary button.

**!!!** We strongly recommend to pause between operations in 5-10 seconds, as communication with the sensor is carried out via Bluetooth, working out commands with a slight delay!!!

## 15. Setting up the BLE-BASE to work with the tracker

In order for the TD BLE or TL BLE sensor to transmit data to GPS trackers that do not have Bluetooth 4.0 or do not support the Escort BLE protocol, it is necessary to use the BLE Base device, which connects to the tracker via RS485 interface and has the ability to receive data from 4 sensors simultaneously.

In order to work in such a bundle to BLE Base it is necessary to bind 1-4 sensors.

To configure the device BLE Base must be connected to the interface converter Escort C-200M.

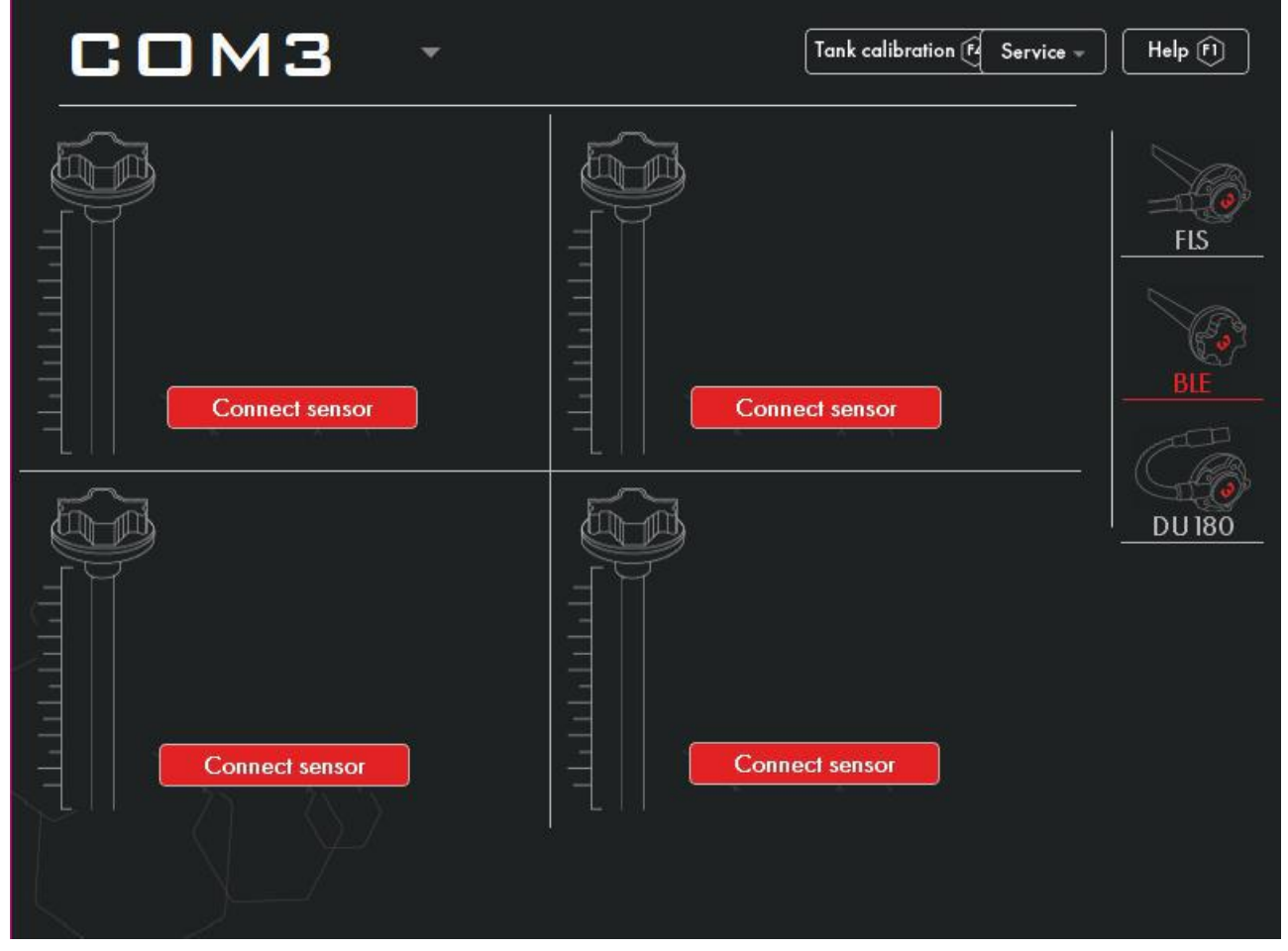

After connecting BLE-BASE to the PC via C-200M and clicking the BLE icon in the configurator will appear a window with the ability to connect up to 4 sensors to this database.

To bind the sensor, press the button "Connect sensor" and enter the following combination in the appeared window: TD\_serial number of the sensor or TL\_serial number. Then press the "Connect" button.

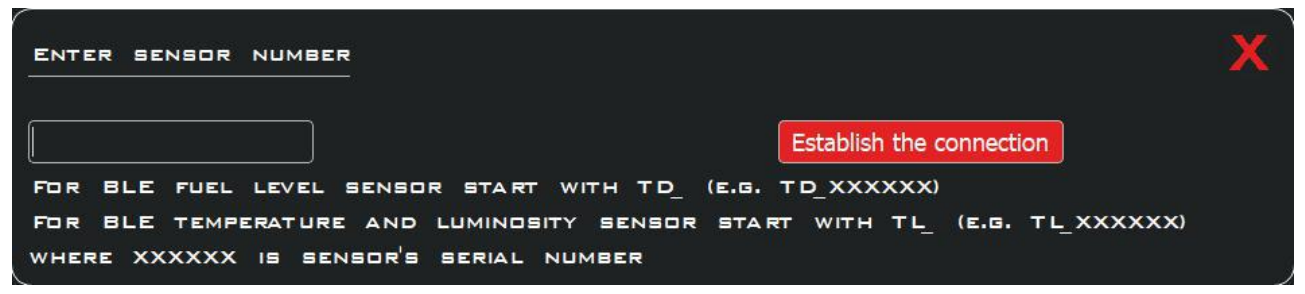

**!!!** We strongly recommend that you use the free connection slots for the sensor in following order: from left to right, from top to bottom. Between operations make a pause for 5-10 seconds as communication with the sensor is carried out via Bluetooth with a slight delay!!!

| COM3 ·                                                                                                    | Tank calibration 🗗 Service 👻 Help 🕅                                                                                                    |
|----------------------------------------------------------------------------------------------------|----------------------------------------------------------------------------------------------------|
| Name ID 111111<br>Main parameters<br>Level 1<br>Temperature 18°C<br>Additional parameters<br>Voltage 3.5V<br>Signal level -57dB<br>Network addı 1,2<br>Change number | Name ID 100315<br>Main parameters<br>Level 1<br>Temperature 21°C<br>Additional parameters<br>Voltage 3.5V<br>Signal level -07dB<br>Network add 5,6<br>Change number<br>Disconnect |
| Name TD 103034<br>Main parameters<br>Level 1<br>Temperature 24°C                                                                                                    | Name TD 103520<br>Main parameters<br>Level 1<br>Temperature 22*C                                                                                                    |
| Additional parameters<br>Voltage 3.5V<br>Signal level -51 dB<br>Network add 78<br>Change number Disconnect                                                           | Additional parameters<br>Voltage 3.5V<br>Signal level -33dB<br>Network add 9,10<br>Change number<br>Disconnect                                                                    |
|                                                                                                    |                                                                                                    |

This is the window where the connection to the 4-sensor base is displayed.

Here we can change the network address to which the data from the sensor will be sent.

Note that RS-485 data from the sensor is transmitted to 2 network addresses:

- 1) Fuel level and temperature are the main ones;
- 2) by additional (following the default) battery charge and signal reception level (RSSI).

The transmission of additional parameters can be turned off.

**!!!** We strongly recommend that you use the free connection slots for the sensor in following order: from left to right, from top to bottom. Between operations make a pause for 5-10 seconds as communication with the sensor is carried out via Bluetooth with a slight delay!!!

### **APPENDIX 1**

### Programming mode wiring diagram with BLE-BASE adapter when connected to PC

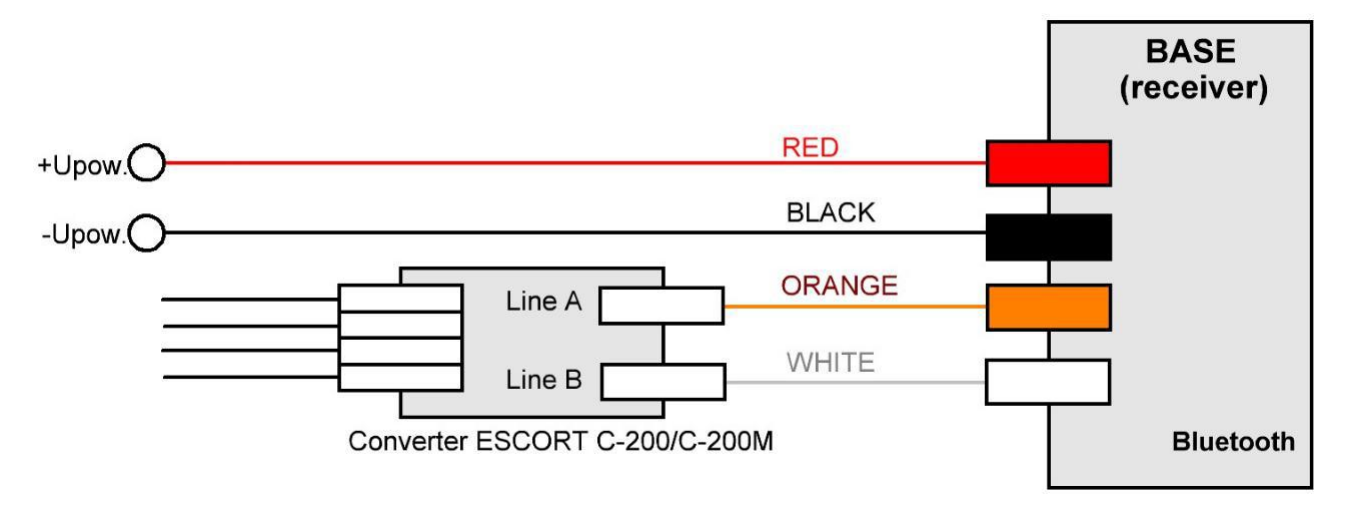

RS485 mode wiring diagram

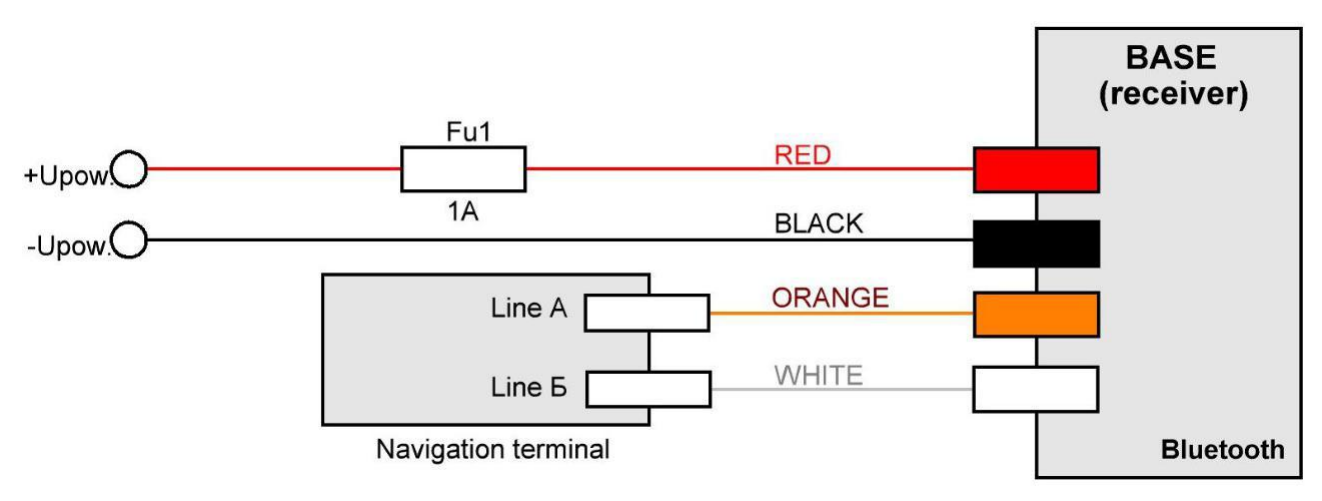

#### APPENDIX 2.

#### Connecting the TD-BLE sensor to TELTONIKA FMB trackers (except for FMB6XX series)

TELTONIKA FMB trackers (except for FMB 6xx series trackers) support connection of external devices via Bluetooth interface (including Bluetooth 4.0 (BLE)). Support for connection of Escort brand TD BLE and TL BLE sensors is integrated.

To connect a sensor, you need to enter its MAC-address into the tracker memory. To do this, go to the BLUETOOTH 4.0 tab in the tracker configurator:

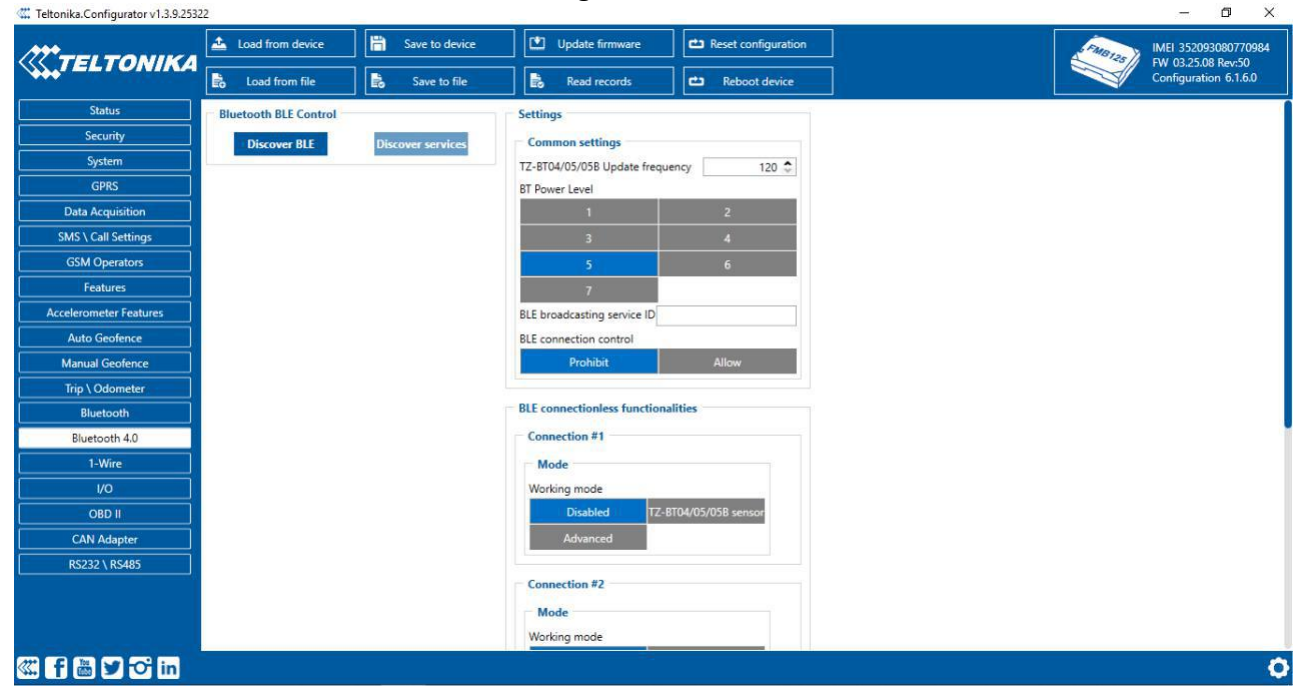

In the BLE CONNECTION FUNCTIONALITIES field, select a memory slot (four slots are available - CONNECTION #1, #2, #3 and #4) and press the ADVANCED button. In the menu that appears, enter the MAC address of the sensor in the MAC field:

| *======                                                                                                    | 🚣 Load from device                                                                             | 📙 Save to dev                                                                                  | ice 🔛                                                                                                    | Update firmware                                   | Reset configurati                                                                                                  | on            |                 |                                                                                                    | FMB120                          | MEI 3520930                                                                                | 8077              |
|----------------------------------------------------------------------------------------------------|------------------------------------------------------------------------------------------------|------------------------------------------------------------------------------------------------|----------------------------------------------------------------------------------------------------|---------------------------------------------------|----------------------------------------------------------------------------------------------------|---------------|-----------------|----------------------------------------------------------------------------------------------------|---------------------------------|--------------------------------------------------------------------------------------------|-------------------|
| +IELIONIKA                                                                                                    | Load from file                                                                                 | Save to file                                                                                   | e 💦 🖡                                                                                                    | Read records                                      | Reboot device                                                                                                    |               |                 |                                                                                                    |                                 | Configuration                                                                              | Rev:50<br>1 6.1.6 |
| Status                                                                                                    | 7                                                                                              |                                                                                                |                                                                                                    |                                                   |                                                                                                    |               |                 |                                                                                                    |                                 |                                                                                            |                   |
| Security                                                                                                    | BLE broadcasting service                                                                       | ID                                                                                             |                                                                                                    |                                                   |                                                                                                    |               |                 |                                                                                                    |                                 |                                                                                            |                   |
| System                                                                                                    | BLE connection control                                                                         | -                                                                                              |                                                                                                    |                                                   |                                                                                                    |               |                 |                                                                                                    |                                 |                                                                                            |                   |
| GPRS                                                                                                    | Prohibit                                                                                       | Allow                                                                                          |                                                                                                    |                                                   |                                                                                                    |               |                 |                                                                                                    |                                 |                                                                                            |                   |
| Data Acquisition                                                                                                    |                                                                                                |                                                                                                |                                                                                                    |                                                   |                                                                                                    |               |                 |                                                                                                    |                                 |                                                                                            |                   |
| MS \ Call Settings                                                                                                    | <ul> <li>BLE connectionless function</li> </ul>                                                | tionalities                                                                                    |                                                                                                    |                                                   |                                                                                                    |               |                 |                                                                                                    |                                 |                                                                                            |                   |
| GSM Operators                                                                                                    | Connection #1                                                                                  |                                                                                                |                                                                                                    |                                                   |                                                                                                    |               |                 |                                                                                                    |                                 |                                                                                            |                   |
| Features                                                                                                    | Mode                                                                                           |                                                                                                | Settings                                                                                                   |                                                   |                                                                                                    |               |                 |                                                                                                    |                                 |                                                                                            |                   |
|                                                                                                    |                                                                                                |                                                                                                | CONTRACT OF                                                                                                |                                                   |                                                                                                    |               |                 |                                                                                                    |                                 |                                                                                            |                   |
| celerometer Features                                                                                                    | Working mode                                                                                   |                                                                                                | MAC CFCC7                                                                                                  | 49E07EF                                           |                                                                                                    |               |                 |                                                                                                    |                                 |                                                                                            |                   |
| celerometer Features                                                                                                    | Working mode<br>Disabled                                                                       | TZ-8T04/05/05B senso                                                                           | MAC CFCC7                                                                                                  | 49E07EF                                           |                                                                                                    |               |                 |                                                                                                    |                                 |                                                                                            |                   |
| celerometer Features<br>Auto Geofence<br>Manual Geofence                                                                                                    | Working mode<br>Disabled<br>Advanced                                                           | TZ-8T04/05/058 senso                                                                           | MAC CFCC7                                                                                                  | 49E07EF                                           |                                                                                                    |               |                 |                                                                                                    |                                 |                                                                                            |                   |
| celerometer Features Auto Geofence Manual Geofence Trip \ Odometer                                                                                                 | Working mode<br>Disabled<br>Advanced                                                           | TZ-8T04/05/058 senso                                                                           | MAC CFCC7                                                                                                  | 49E07EF                                           |                                                                                                    |               |                 |                                                                                                    |                                 |                                                                                            |                   |
| celerometer Features Auto Geofence Manual Geofence Trip \ Odometer Bluetooth                                                                                       | Working mode Disabled Advanced 1st Sensor                                                      | TZ-BT04/05/05B senso                                                                           | MAC CFCC7                                                                                                  | 49E07EF                                           |                                                                                                    |               |                 |                                                                                                    |                                 |                                                                                            |                   |
| elerometer Features Auto Geofence Manual Geofence Trip \ Odometer Bluetooth Bluetooth 4.0                                                                          | Working mode<br>Disabled<br>Advanced                                                           | TZ-8T04/05/05B sensor                                                                          | MAC CFCC7                                                                                                  | 49E07EF                                           |                                                                                                    |               | 14.25           | P - P - 200                                                                                                  |                                 |                                                                                            |                   |
| elerometer Features<br>Auto Geofence<br>Manual Geofence<br>Trip \ Odometer<br>Bluetooth<br>Bluetooth 4.0<br>1-Wire                                                 | Working mode<br>Disabled<br>Advanced<br>Ist Sensor<br>Type                                     | TZ-BT04/05/058 senso<br>Data Offset                                                            | MAC CFCC7                                                                                                  | Action                                            | 10                                                                                                    |               | Match           | Endianess                                                                                                    |                                 | Multiplier                                                                                 | Of                |
| clerometer Features<br>Auto Geofence<br>Manual Geofence<br>Trip \ Odometer<br>Bluetooth<br>Bluetooth 4.0<br>1-Wire<br>VO                                           | Working mode<br>Disabled<br>Ist Sensor<br>Type<br>FF                                           | TZ-BT04/05/058 senso<br>Data Offset<br>0 ≎                                                     | Data Size                                                                                                  | Action<br>Match                                   | 10<br>V None                                                                                                    |               | Match<br>160F01 | Endianess<br>Little Endian                                                                                   | ~                               | Multiplier                                                                                 | Of                |
| celerometer Features<br>Auto Geofence<br>Manual Geofence<br>Trip \ Odometer<br>Bluetooth<br>Bluetooth 4.0<br>1-Wire<br>VO<br>OBD II                                | Working mode<br>Disabled<br>Ist Sensor<br>Type<br>FF<br>FF<br>FF                               | TZ-BT04/05/058 senso<br>Data Offset<br>0 €<br>3 €                                              | MAC CFCC7                                                                                                  | Action<br>Match<br>Save                           | l0<br>✓ None<br>✓ Fuel                                                                                             | ~ ~           | Match           | Endianess<br>Little Endian<br>Big Endian                                                                     | v [<br>v [                      | Multiplier<br>1 \$<br>1 \$                                                                 | of<br>I           |
| celerometer Features Auto Geofence Manual Geofence Trip \ Odometer Bluetooth Bluetooth 4.0 1-Wire V/O 08D II CAN Adapter                                           | Working mode<br>Disabled<br>Advanced<br>Ist Sensor<br>Type<br>FF<br>FF<br>FF<br>FF             | TZ-BT04/05/058 senso<br>Data Offset<br>0 ≎<br>3 ≎<br>5 ≎                                       | MAC CFCC7.                                                                                                 | Action<br>Match<br>Save<br>Save                   | None<br>V None<br>V Fuel<br>Battery                                                                                | ~ ~ ~         | Match           | Endianess<br>Dittle Endian<br>Big Endian<br>Uittle Endian                                                    | ~ [<br>~ [                      | Multiplier<br>1<br>1<br>1<br>1<br>0<br>1<br>0<br>0<br>0<br>0<br>0<br>0<br>0<br>0<br>0<br>0 | Of                |
| celerometer Features<br>Auto Geofence<br>Manual Geofence<br>Trip \ Odometer<br>Bluetooth<br>1-Wire<br>VO<br>06D II<br>CAN Adapter<br>R5222 ( R5485                 | Working mode<br>Disabled<br>Advanced<br>Ist Sensor<br>Type<br>FF<br>FF<br>FF<br>FF<br>FF<br>FF | TZ-BT04/05/058 sensor<br>Data Offset<br>0                                                      | MAC CFCC7.                                                                                                 | Action<br>Match<br>Save<br>Save<br>Save           | VO<br>V None<br>V Fuel<br>V Battery<br>V Temperature                                                               | • • • •       | Match 160F01    | Endianess<br>Little Endian<br>Big Endian<br>Little Endian<br>Little Endian                                   | ~ [<br>~ [<br>~ [               | Multiplier<br>1<br>1<br>1<br>1<br>1<br>1<br>1<br>1<br>1<br>1                               | of                |
| elerometer Features<br>Auto Geofence<br>Manual Geofence<br>Trip \ Odometer<br>Bluetooth<br>Bluetooth 4.0<br>1-Wire<br>VO<br>OBD II<br>CAN Adapter<br>RS232 \ RS485 | Working mode<br>Disabled<br>Advanced<br>Ist Sensor<br>FF<br>FF<br>FF<br>FF<br>FF<br>FF         | TZ-8T04/05/058 senso<br>Data Offset<br>0 €<br>3 €<br>5 €<br>0 6 €<br>0 0 €                     | MAC CFCC7.                                                                                                 | Action<br>Match<br>Save<br>Save<br>Save<br>Match  | 10<br>V None<br>V Fuel<br>V Battery<br>V Temperature<br>V None                                                     | · · · · ·     | Match 160F01    | Endianess<br>Little Endian<br>Big Endian<br>Little Endian<br>Little Endian<br>Little Endian                  | * [<br>* [<br>* [<br>* [        | Multiplier<br>1 \$<br>1 \$<br>1 \$<br>1 \$<br>1 \$<br>1 \$<br>1 \$<br>1 \$                 | Of                |
| celerometer Features Auto Geofence Manual Geofence Trip \ Odometer Bluetooth Bluetooth 1-Wire VO OBD II CAN Adapter RS232 \ RS485                                  | Working mode<br>Disabled<br>Advanced<br>Ist Sensor<br>FF<br>FF<br>FF<br>FF<br>FF<br>FF         | TZ-8T04/05/058 senso<br>Data Offset<br>0 0 0<br>3 0<br>5 0<br>6 0 0<br>0 0 0<br>0 0 0<br>0 0 0 | MAC         CFCC7.           Data Size         3 ≎           2 ≎         1 1 ≎           1 0 ≎         0 ≎ | Action<br>Match<br>Save<br>Save<br>Match<br>Match | 10       V     None       V     Fuel       V     Battery       V     Temperature       V     None       V     None | • • • • • • • | Match           | Endianess<br>Little Endian<br>Big Endian<br>Little Endian<br>Little Endian<br>Little Endian<br>Little Endian | > [<br>> [<br>> [<br>> [<br>> [ | Multiplier<br>1 ≎<br>1 ≎<br>1 ≎<br>1 ≎<br>1 ≎<br>1 ≎                                       | of                |

Note the table below - it also needs to be filled in. This procedure is automated - just press the PRESET SELECTION button (in the upper right corner of the table) and select the ESCORTFUEL preset (for fuel level sensors):

| TELTONIKA            | 🚣 Load from device          | Save to dev | ice 🔛     | Update firmware            | <b>e</b> | Reset configuration |   |        |                 | Filaton | IMEI 352093   | 080770     |
|----------------------|-----------------------------|-------------|-----------|----------------------------|----------|---------------------|---|--------|-----------------|---------|---------------|------------|
| I EL I ONIKA         | Load from file              | Save to fil | e 🔒       | Read records               | <b>e</b> | Reboot device       |   |        |                 |         | Configuration | n 6.1.6.   |
| Status               | 7                           |             |           |                            |          |                     |   |        |                 |         |               |            |
| Security             | BLE broadcasting service ID |             |           |                            |          |                     |   |        |                 |         |               |            |
| System               | BLE connection control      |             |           |                            |          |                     |   |        |                 |         |               |            |
| GPRS                 | Prohibit                    | Allow       |           |                            |          |                     |   |        |                 |         |               |            |
| Data Acquisition     |                             |             |           |                            |          |                     |   |        |                 |         |               |            |
| SMS \ Call Settings  | BLE connectionless function | onalities   |           | Preset Selection           |          |                     |   |        |                 |         |               |            |
| GSM Operators        | Connection #1               |             | 9         | elect a preset from a list | tr.      |                     |   |        |                 |         |               |            |
|                      | Mode                        |             | Settings  | ELA ×                      |          |                     |   |        |                 |         |               |            |
| celerometer Features | Working mode                |             | MAC CFC   | escortfuel ×               |          |                     |   |        |                 |         |               |            |
| Auto Geofence        | Disabled T                  |             | r         | escortluminosity ×         |          |                     |   |        |                 |         |               |            |
| Manual Geofence      | Advanced                    |             |           | escorttemperature ×        |          |                     |   |        |                 |         |               |            |
| Trip \ Odometer      |                             |             |           | S1v1.0.3 ×                 |          |                     |   |        |                 |         |               |            |
| Bluetooth            | 1st Sensor                  |             |           | \$1.20 x                   |          |                     |   |        |                 |         |               |            |
| Bluetooth 4.0        |                             |             |           | Load                       | Cancel   |                     |   |        |                 |         |               | <b>b</b> [ |
| 1-Wire               | Туре                        | Data Offset | Data Size | AL 0011                    |          |                     |   | Match  | Endianess       |         | Multiplier    | Off        |
|                      | FF                          | 0 ≎         | 3 🗘       | Match                      | ~        | None                | ~ | 160F01 | Little Endian   | ~       | 1 🗘           |            |
|                      | FF                          | 3 🗘         | 2 🗘       | Save                       | ~        | Fuel                | ~ |        | Big Endian      | ~       | 1 🗘           | )          |
|                      | FF                          | 5 \$        | 1 \$      | Save                       | ~        | Battery             | ~ |        | Little Endian   | ~       | 1 \$          | 1          |
| CAN Adapter          | FF                          | 6 🗘         | 1 \$      | Save                       | ~        | Temperature         | ~ |        | Little Endian   | ~       | 1 \$          |            |
| K5232 \ K5485        |                             | 0 ≎         | 0 🗘       | Match                      | ~        | None                | ~ |        | Little Endian   | ~       | 1 🗘           |            |
|                      |                             | 0 🗘         | 0 0       | Match                      | ~        | None                | ~ |        | Little Endian   | ~       | 1 🗘           | 4          |
|                      |                             |             |           |                            |          |                     |   |        | Lizzle Coulins  |         | - A           | 11         |
|                      |                             | 0 🌩         | 0 🗘       | Match                      | ~        | None                | ~ |        | Little Entitian | × .     |               |            |

For ESCORT TL BLE sensors, select the ESCORTTEMPERATURE preset:

|                                                                               | 🚣 Load from devic     | ce 🗎 S                                               |                                                                    |                                                 | Update firmware        | 👛 Reset o                                              | configura |        |                                                                                                    |                                         | FRIBIDE IME                                          | 1 3520930807709                       |
|-------------------------------------------------------------------------------|-----------------------|------------------------------------------------------|--------------------------------------------------------------------|-------------------------------------------------|------------------------|--------------------------------------------------------|-----------|--------|----------------------------------------------------------------------------------------------------|-----------------------------------------|------------------------------------------------------|---------------------------------------|
| +++ I EL I ONIKA                                                              | Load from file        |                                                      | Save to file                                                       |                                                 | Read records           | 亡 Reb                                                  | oot devi  | ce     |                                                                                                    |                                         | Cor                                                  | 03.25.08 Rev:50<br>figuration 6.1.6.0 |
| Status                                                                        | nnection control      |                                                      |                                                                    |                                                 |                        |                                                        |           |        |                                                                                                    |                                         |                                                      |                                       |
| Security                                                                      |                       |                                                      |                                                                    |                                                 |                        |                                                        |           |        |                                                                                                    |                                         |                                                      |                                       |
| System                                                                        |                       |                                                      |                                                                    |                                                 |                        |                                                        |           |        |                                                                                                    |                                         |                                                      |                                       |
| GPRS                                                                          | nnectionless function | alities                                              |                                                                    |                                                 |                        |                                                        |           |        |                                                                                                    |                                         |                                                      |                                       |
| Data Acquisition                                                              | ection #1             |                                                      |                                                                    |                                                 |                        |                                                        |           |        |                                                                                                    |                                         |                                                      |                                       |
| SMS \ Call Settings                                                           | de                    |                                                      | Settings                                                           | ſ                                               | Preset Selection       |                                                        |           |        |                                                                                                    |                                         |                                                      |                                       |
| GSM Operators                                                                 | ting mode             |                                                      | MAC CFCC74                                                         | 9E07E                                           | Select a preset from a | list:                                                  |           |        |                                                                                                    |                                         |                                                      |                                       |
|                                                                               | Disabled TZ-I         |                                                      |                                                                    |                                                 | ELA ×                  |                                                        |           |        |                                                                                                    |                                         |                                                      |                                       |
| Accelerometer Features                                                        | Advanced              |                                                      |                                                                    |                                                 | escortfuel ×           |                                                        |           |        |                                                                                                    |                                         |                                                      |                                       |
| Auto Geofence                                                                 |                       |                                                      |                                                                    |                                                 | escortluminosity ×     |                                                        |           |        |                                                                                                    |                                         |                                                      |                                       |
| Manual Geofence                                                               | ensor                 |                                                      |                                                                    |                                                 | escorttemperature      | ĸ                                                      |           |        |                                                                                                    |                                         |                                                      |                                       |
| Trip \ Odometer                                                               |                       |                                                      |                                                                    |                                                 | S1v1.0.3 ×             |                                                        |           |        |                                                                                                    | _                                       | E,                                                   |                                       |
|                                                                               |                       | Data Offset                                          | Data Size                                                          | Actio                                           | \$1v20 ×               |                                                        |           | Match  | Endianess                                                                                                    | 1                                       | Multiplier                                           | Offset                                |
| Bluetooth                                                                     |                       |                                                      |                                                                    | Matek                                           | Load                   | Cancel                                                 | $\sim$    | 160F01 | Little Endian                                                                                                    | ~                                       | 1 🗘                                                  | 0 \$                                  |
| Bluetooth<br>Bluetooth 4.0                                                    |                       | 0 0                                                  | 3 🗘                                                                | IVIDICI                                         |                        |                                                        |           |        |                                                                                                    |                                         |                                                      |                                       |
| Bluetooth<br>Bluetooth 4.0<br>1-Wire                                          |                       | 0 🗘<br>3 🗘                                           | 3 🗘                                                                | Save                                            | ~                      | Fuel                                                   |           |        | Big Endian                                                                                                    | ~                                       | 1 🗘                                                  | 0 \$                                  |
| Bluetooth<br>Bluetooth 4.0<br>1-Wire                                          |                       | 0 0<br>3 0<br>5 0                                    | 3 ¢<br>2 ¢<br>1 ¢                                                  | Save<br>Save                                    | ~ 1                    | -uel<br>Battery                                        | ~         |        | Big Endian<br>Little Endian                                                                                      | × [<br>•                                | 1 🗘                                                  | 00                                    |
| Bluetooth<br>Bluetooth 4.0<br>1-Wire<br>I/O<br>OBD II                         |                       | 0 \$<br>3 \$<br>5 \$<br>6 \$                         | 3 ¢<br>2 ¢<br>1 ¢                                                  | Save<br>Save<br>Save                            | ~ 1                    | euel<br>Battery<br>Temperature                         | ~ ~ ~     |        | Big Endian<br>Little Endian<br>Little Endian                                                                     | >  <br>>                                | 1 \$<br>1 \$<br>1 \$                                 | 0 \$<br>0 \$<br>0 \$                  |
| Bluetooth Bluetooth 4.0 1-Wire I/O OBD II CAN Adapter                         |                       | 0 \$<br>3 \$<br>5 \$<br>6 \$<br>0 \$                 | 3 ¢<br>2 ¢<br>1 ¢<br>1 ¢                                           | Save<br>Save<br>Save<br>Match                   | • • •                  | ruel<br>Battery<br>Temperature<br>None                 | · · · · · |        | Big Endian<br>Little Endian<br>Little Endian<br>Little Endian                                                    | > > ><br>> >                            | 1 \$<br>1 \$<br>1 \$<br>1 \$                         | 0 \$<br>0 \$<br>0 \$                  |
| Bluetooth Bluetooth 4.0  I-Wire VO OBD II CAN Adapter R5232 \ R5485           |                       | 0 \$<br>3 \$<br>5 \$<br>0 \$<br>0 \$                 | 3<br>2<br>1<br>1<br>0<br>0<br>0<br>0<br>0<br>0<br>0<br>0<br>0<br>0 | Save<br>Save<br>Save<br>Match<br>Match          |                        | Fuel<br>Battery<br>Temperature<br>None                 | • • • • • |        | Big Endian<br>Little Endian<br>Little Endian<br>Little Endian<br>Little Endian                                   | > > > > > > > >                         | 1 \$<br>1 \$<br>1 \$<br>1 \$<br>1 \$                 | 0 \$<br>0 \$<br>0 \$<br>0 \$          |
| Bluetooth 4.0 Bluetooth 4.0 I-Wire //O OBD II CAN Adapter R5232 \ R5485       |                       | 0 0<br>3 0<br>5 0<br>6 0<br>0 0<br>0 0               | 3 \$<br>2 \$<br>1 \$<br>1 \$<br>0 \$<br>0 \$<br>0 \$               | Save<br>Save<br>Save<br>Match<br>Match<br>Match |                        | Fuel<br>Battery<br>Temperature<br>None<br>None         |           |        | Big Endian<br>Little Endian<br>Little Endian<br>Little Endian<br>Little Endian<br>Little Endian                  |                                         | 1 \$<br>1 \$<br>1 \$<br>1 \$<br>1 \$<br>1 \$<br>1 \$ |                                       |
| Bluetooth 4.0  Bluetooth 4.0  I-Wire  //O  OBD II  CAN Adapter  RS232 \ RS485 |                       | 0 0<br>3 0<br>5 0<br>6 0<br>0 0<br>0 0<br>0 0<br>0 0 | 3 \$<br>2 \$<br>1 \$<br>1 \$<br>0 \$<br>0 \$<br>0 \$<br>0 \$       | Save<br>Save<br>Save<br>Match<br>Match<br>Match |                        | Fuel<br>Battery<br>Femperature<br>None<br>None<br>None |           |        | Big Endian<br>Little Endian<br>Little Endian<br>Little Endian<br>Little Endian<br>Little Endian<br>Little Endian | >>>>>>>>>>>>>>>>>>>>>>>>>>>>>>>>>>>>>>> | 1 0<br>1 0<br>1 0<br>1 0<br>1 0<br>1 0<br>1 0        |                                       |

Then press the SAVE TO DEVICE button in the top menu of the configurator - after that the changes made will be saved in the tracker's memory.

If you want to connect more than one sensor, follow the same procedure for the other three memory slots.

## If you do not know the MAC address of the sensor and its name, there are several ways to find them out:

The first way is to use the mobile Escort configurator.

When Bluetooth data transfer is enabled, open the configurator and connect to the sensor. Once connected, the MAC address will be listed directly in the main menu.

The second option is to use the nRF Connect application.

When Bluetooth data transfer is enabled, enter the Scan mode. The MAC address will be listed below the sensor name.

| Name           | Memory slot 1   | Memory slot 2   | Memory slot 3   | Memory slot 4   |
|----------------|-----------------|-----------------|-----------------|-----------------|
|                | (CONNECTION #1) | (CONNECTION #2) | (CONNECTION #3) | (CONNECTION #4) |
| Temperature    | io_25           | io_26           | io_27           | io_28           |
| Battery charge | io_29           | io_20           | io_22           | io_23           |
| Humidity       | io_86           | io_104          | io_106          | io_108          |
| Fuel level     | io_270          | io_273          | io_276          | io_279          |
| Illumination   | io_335          | io_336          | io_337          | io_338          |

Use the following table to decipher the data from the tracker:

#### **APPENDIX 3.**

#### Connecting the TD-BLE sensor to the NEOMATICA ADM007 trackers

To connect the Escort BLE sensors, go to the Commands section. And lead the following commands:

1. **PROTOCOL 40** – the command includes transmission of data blocks "analog input" and "FLS";

2. BLESCANSTART - the command starts scanning and displaying all the Bluetooth devices in the area;

| ADM CONFIGURATOR                                     | 24.0                                                                                                    |                                                                                             |                                                |                                 |                                |                        |                    |
|------------------------------------------------------|----------------------------------------------------------------------------------------------------|---------------------------------------------------------------------------------------------|------------------------------------------------|---------------------------------|--------------------------------|------------------------|--------------------|
|                                                      | AATTINK                                                                                                    | Apres 172                                                                                   | NAME OF A DEALER                               | TREMACE                         | ė.                             | i                      | 2                  |
|                                                      | Mannika                                                                                                    | Liques                                                                                      | 33.640120                                      | C an                            | T                              | 0                      |                    |
| -                                                    |                                                                                                    | <i>Zakow</i>                                                                                | 48-093395                                      | USM.                            | .atl                           | 1000                   |                    |
| Perpolitras ADHIDO7613                               |                                                                                                    |                                                                                             | 0                                              |                                 |                                |                        |                    |
| Reporting Add. 8                                     | Hittigen                                                                                                    |                                                                                             |                                                |                                 |                                |                        |                    |
| Мониторинт<br>Настройки<br>Периферит                 | [11:20:12] Verpostern<br>[11:22:13] Verpostern<br>[11:22:45] Verpostern<br>[11:22:45] Verpostern<br>[11:20:38] Verpostern<br>[11:25:17] Versondern | NO ADMOUTELE IN<br>NO ADMOUTELE IN<br>NO ADMOUTELE IN<br>NO ADMOUTELE IN<br>NO ADMOUTELE IN | цасточено<br>полочено<br>пасточено<br>тклечено |                                 |                                |                        | į                  |
| Команды                                              | BLESCANSTAIL                                                                                                    |                                                                                             |                                                |                                 |                                |                        | Pe                 |
|                                                      |                                                                                                    |                                                                                             | ۲                                              | (8)                             | 0                              | (E)                    |                    |
|                                                      |                                                                                                    |                                                                                             | Orspiers dalla<br>spisau                       | Copports<br>score-pairs & pairs | D-sector<br>percent<br>streams | Whentorpo<br>seta cost | call is            |
| •                                                    | <ul> <li>(*)</li> </ul>                                                                                                    | Sale and experience                                                                         | Organity deliver                               |                                 |                                | đ                      | ۲                  |
| Оприль райх Сограниль<br>настровк настройка<br>galix | Солата Принанита<br>настройки настройки                                                                                                    |                                                                                             |                                                |                                 | Парлівірул                     | а Запрон<br>натройн    | Doctrine<br>randth |

ESCORT. Wireless capacitive fuel level sensor ESCORT TD-BLE. Wireless capacitive fuel level sensor base ESCORT TD-BLE-base. Wireless temperature sensor ESCORT-BTR. Manual. Page 43 of 49

| ADM CONFIGURATOR                                                     | 240                                                                                                    |                                                                                                    |                                                                                                    |                                                                                                    |                                                                                    |                                         |                    |
|----------------------------------------------------------------------|----------------------------------------------------------------------------------------------------|----------------------------------------------------------------------------------------------------|----------------------------------------------------------------------------------------------------|----------------------------------------------------------------------------------------------------|------------------------------------------------------------------------------------|-----------------------------------------|--------------------|
| Achemicals<br>Reported<br>Secondaria<br>Report Record and Achemicals |                                                                                                    | Ipene UTC<br>Lington<br>Assura                                                                                                    | 14.08.2016 002944<br>51.646363<br>48.094142                                                                                                    | тлонисс.<br>Q ота<br>озы                                                                               | .atl                                                                               | i ?                                     |                    |
| Мониторинг<br>Настройки<br>Периферия<br>Команды                      | [11:38:44] Yotpoletres<br>[11:39:24] Yotpoletres<br>[11:47:51] BLESCANS<br>[11:47:51] BLE enviro<br>[11:47:51] BLE enviro<br>[11:47:51] BLESCANS<br>"EFF-0600010920029<br>[11:47:51] BLESCANS<br>"EFF-0600010920020<br>[11:47:51] BLESCANS | o ADMODITELE o<br>o ADMODITELE o<br>START<br>mment scan is st<br>START address<br>A2107977EAD0<br>START address<br>O1F3FAB46356<br>START address<br>2F77248AC0D0<br>FTART Address | TKTR2+RH0<br>INJATH2FHH0<br>SITH4 (about 60 s<br>2FF74A0#F4A5<br>1E8406F91F324<br>3A48E97F6A0<br>C568758DF4711<br>0000000000007<br>968CA2286474<br>2FF000000000000 | ec)<br>neme 'súa', n<br>E108DFA45FC<br>Trame 'súa', rs<br>M2A3016600<br>nome 'súa', rs<br>3F440083FFS0 | usi -75 adv<br>700620612<br>rsst -91 ad<br>IC45298174<br>si -44, adve<br>s1C85239C | ertaing<br>5<br>vertsing<br>6<br>dising | Î                  |
|                                                                      |                                                                                                    |                                                                                                    |                                                                                                    |                                                                                                    |                                                                                    |                                         | e                  |
|                                                                      |                                                                                                    |                                                                                                    |                                                                                                    |                                                                                                    | 0                                                                                  | (2)                                     |                    |
|                                                                      |                                                                                                    |                                                                                                    | Oncourse salid<br>scienting                                                                                                    | Санданить<br>коналась в фейл                                                                           | Очистка<br>вееденные<br>этонена                                                    | Monacipoles<br>area conserv             | al.                |
| • •                                                                  |                                                                                                    | alit conduct you use                                                                                                    | Depairs pairs                                                                                                    | In particular type                                                                                     |                                                                                    |                                         |                    |
| Очарыть райи Ссеранить<br>настроях настройки в<br>дайо               | Снатать Принятнать<br>настройки настройки                                                                                                    |                                                                                                    | 10 S                                                                                                    |                                                                                                    | Перентул                                                                           | на Значалния<br>настройна               | Couchers<br>Takets |

In the list that appears for each device, a string is displayed that includes the device name (for FLS it is TD\_100..., for thermometer it is TT\_...) and its Mac address (e.g. 3A9B2D4C1A1A).

3. BLEFUEL <space> <выбор network number selection: 0, 1 or 2>, <MAC- address of the required датчика> - the command establishes the connection of the selected sensor to the terminal and assigns it to one of the tracks of the transmitted parameters.

ESCORT. Wireless capacitive fuel level sensor ESCORT TD-BLE. Wireless capacitive fuel level sensor base ESCORT TD-BLE-base. Wireless temperature sensor ESCORT-BTR. Manual. Page 44 of 49

|                                                                                                    | AA TITIAN                                                          | Apres UTG                                                                         | 14.062010 1031-17                                    | 1/0+act                          | 1                                          | i                       | ?                                | 12 |  |
|----------------------------------------------------------------------------------------------------|--------------------------------------------------------------------|-----------------------------------------------------------------------------------|------------------------------------------------------|----------------------------------|--------------------------------------------|-------------------------|----------------------------------|----|--|
| HEO                                                                                                    | NIZ I NIK                                                          | Linguite Lawrence                                                                 | 55.545229                                            | Q PR                             |                                            | ٠                       | *.                               |    |  |
| policitas ADMOETRAS<br>men 110 DADE (E Michaphina)                                                                                                    |                                                                    |                                                                                   |                                                      |                                  |                                            |                         |                                  |    |  |
| Настройки                                                                                                    | 12 22 40 Verpe<br>13 27 10 Verpe<br>13 29 23 BLEF<br>13 29 26 Open | Acres ADMODIBLE (<br>Acres ADMODIBLE (<br>UEL 0 CP58510500<br>ALIENO ISSNE (XXXI) | ITR/ROHEHU<br>NG/R/ROHEHU<br>U3<br>IBMR OTDATIQ NOMO | enter                            |                                            |                         |                                  |    |  |
| and the second second se |                                                                    |                                                                                   |                                                      |                                  |                                            |                         |                                  |    |  |
| Команды                                                                                                    | BLEFUEL 0,CFS                                                      | 8151C803E3                                                                        |                                                      |                                  |                                            |                         |                                  | 6  |  |
| Команды                                                                                                    | BLEFUEL 0,CFS                                                      | 461C603E3                                                                         | •                                                    |                                  | 0                                          | (8                      | 5                                | 6  |  |
| Команды                                                                                                    | BLEFUEL 0,CFS                                                      | 8151C603E3                                                                        | Origium balls                                        | (B)<br>Coupers<br>conners a pair | Синстия<br>Спистия<br>воплатично<br>изволя | (E<br>Meanary<br>and a  | )<br>(1<br>1<br>1<br>1<br>1<br>1 | 0  |  |
| Команды                                                                                                    | BLEFUEL 0,CFS                                                      | Balt so-pryptum                                                                   | Crigare balls<br>second                              |                                  | Countral<br>Description<br>entering        | (E<br>bhatair)<br>ann a | ) (                              | 2  |  |

Example of what a command console looks like:

[18:40:47]: BLESCANSTART

[18:40:47]: BLE environment scan is started (about 60 sec)...

[18:41:18]: BLESCANSTART: address: 'ESF2A9527B1D'; name: 'TD 100001'; rssi:

48-; advertising: '0201060A0954445F313030303031

[18:41:47]: BLESCANSTART: BLE environment scan is over

[18:43:33]: BLEFUEL 0,ESF2A9527B1D

If you do not know the MAC address of the sensor and its name, there are several ways to know them:

The first way is to use the Escort mobile configurator.

When Bluetooth data transfer is enabled, open the configurator and connect to the sensor. Once connected, the MAC address will be listed directly in the main menu.

The second option is to use the nRF Connect application.

When Bluetooth data transfer is enabled, enter the Scan mode. The MAC address will be listed below the sensor name.

#### **APPENDIX 4.**

#### Connecting the TD-BLE sensor to the SMART trackers of the S-24XX series

NAVTELECOM trackers of SMART S-24XX series support connection of external devices via Bluetooth interface (including Bluetooth 4.0 (BLE)). Support of connection of TD BLE and TL-BLE sensors of Escort brand is integrated.

This function is an option and is defined by the configurator automatically. If the Bluetooth option is not available, the "Use Bluetooth module" flag cannot be set. To enable the Bluetooth function, select the "**Use Bluetooth module" flag**.

| Датчики темпе | ературы 1-Wire   | Входные линии     | Акселерометр | Выходные линии | Абоненты    | Ключи TouchMemory     | Режимы охраны            | EcoDriving | Bluetooth | •  |
|---------------|------------------|-------------------|--------------|----------------|-------------|-----------------------|--------------------------|------------|-----------|----|
| Исполь        | зовать Bluetooth | модуль            |              |                |             |                       |                          |            |           |    |
| Список д      | оступных устро   | йств:             |              |                |             |                       |                          |            |           |    |
| У             | стройство        |                   | МАС-адрес    |                |             | Подключаем            | юе устройство            |            |           |    |
| TD            | 101648           | f4:86:d1:7c:14:b5 |              |                |             | IOVICK                |                          |            |           |    |
| TD            | 103581           | f0:c1:3c:f1:cd:61 |              |                | До          | бавить Устройство     | Датчики                  | ~          |           |    |
| TD.           | _103141          | ce:e2:ab:37:5b:dd |              |                |             |                       |                          |            |           |    |
| TD            | _103064          | d1:33:84:54:a6:c0 |              |                | 0           | тмена МАС-адрес:      | :::::                    |            |           |    |
| TD            | 103151           | fd:f3:6f:a8:e8:dc |              |                |             |                       |                          |            |           |    |
| TD            | 103036           | d2:96:02:19:3f:b0 |              |                |             | Пароль;               |                          |            |           |    |
| TD.           | 103185           | cc:4b:6d:e3:1a:e0 |              |                |             |                       |                          |            |           |    |
| TD            | 103488           | cf:4e:b7:fa:61:c9 |              |                |             |                       |                          |            |           |    |
| TD.           | _103474          | d0:19:c9:c2:2d:aa |              |                |             |                       |                          |            |           |    |
| TD.           | _103607          | ce:ea:fd:7c:9d:86 |              |                |             |                       |                          |            |           |    |
| TD            | _103268          | e8:a4:5c:c1:4e:94 |              |                |             | ноиск з<br>Найлено ус | авершен.<br>тройств: 194 |            |           |    |
| TD            | 103172           | c5:51:79:6a:bc:b4 |              |                |             | riangeno ye           | iponeror 191             |            |           |    |
| TD.           | _103482          | f3:8b:90:97:98:72 |              |                |             |                       |                          |            |           |    |
| TD.           | _103486          | e8:90:72:d9:e1:9a |              |                |             |                       |                          |            |           |    |
| TD.           | _103120          | e9:40:5f:ad:73:d6 |              |                |             |                       |                          |            |           |    |
| TD_           | _103161          | f0:66:e2:14:ed:cc |              |                |             |                       |                          |            |           |    |
| TD.           | _101648          | f4:86:d1:7c:14:b5 |              |                |             |                       |                          |            |           |    |
| TD.           | _103511          | d5:85:dc:f6:20:66 |              |                |             |                       |                          |            |           |    |
| TD            | _103581          | f0:c1:3c:f1:cd:61 |              |                | ~           |                       |                          |            |           |    |
| -             |                  |                   |              |                |             |                       |                          |            |           |    |
| Датчики       |                  |                   |              |                |             |                       |                          |            |           |    |
| Датчи         | к 1              |                   |              |                |             |                       |                          |            |           |    |
|               | -                |                   |              |                |             |                       |                          |            |           |    |
|               | Засоузить        |                   |              | Перейти в упр  | ощённый реж | им                    |                          |            |           |    |
| в файл        | в устройств      | 30                |              |                |             |                       |                          | Закрыть    | Помоц     | ЦЬ |

SMART terminals can only work with one Bluetooth headset or wireless fuel level sensors and wireless temperature sensors (up to 4 in total). To establish communication between the terminal and an external device, fill in the "Device", "MAC-address" and "Password" fields in the "Connected device" area and upload the configuration to the terminal.

#### Description of the "plug-in device" area

**Device column** – this column displays the type of device to be connected. When connecting a wireless headset for voice communication with the driver, select the "Headset" profile. If you plan to connect wireless fuel level or temperature sensors, you must select the "Sensors" profile. If the "No" profile is selected, the terminal does not work with an external device.

**The "MAC Address"** field is the unique identifier of the external device to be connected. For example, 1C:48:F9:AE:6D:0A.

**Password** - Password for access to the external device to be connected. For example, 0000.

You can use the "Search" function to automatically find external devices.

ESCORT. Wireless capacitive fuel level sensor ESCORT TD-BLE. Wireless capacitive fuel level sensor base ESCORT TD-BLE-base. Wireless temperature sensor ESCORT-BTR. Manual. Page 46 of 49

| ;  | Датчики температуры 1-Wire | Входные линии     | Акселерометр | Выходные линии    | Абоненты         | Ключи TouchMemory | Режимы охраны | EcoDriving | Bluetooth | 4  |
|----|----------------------------|-------------------|--------------|-------------------|------------------|-------------------|---------------|------------|-----------|----|
|    |                            |                   |              |                   |                  |                   |               |            |           | -  |
|    | 🗹 Использовать Bluetooth   | модуль            |              |                   |                  |                   |               |            |           |    |
|    | Список доступных устро     | йств:             |              |                   |                  |                   |               |            |           |    |
|    | Устройство                 |                   | МАС-адрес    |                   |                  | Подключаем        | ое устройство |            |           |    |
|    | TD 101648                  | f4:86:d1:7c:14:b5 |              |                   | 110              | лиск              | ,             |            |           |    |
|    | TD 103581                  | f0:c1:3c:f1:cd:61 |              |                   | Доб              | авить Устройство: | Датчики       | $\sim$     |           |    |
|    | TD 103141                  | ce:e2:ab:37:5b:dd |              |                   |                  |                   |               |            |           |    |
|    | TD 103064                  | d1:33:84:54:a6:c0 |              |                   | OTI              | мена МАС-адрес:   |               |            |           |    |
|    | TD 103151                  | fd:f3:6f:a8:e8:dc |              |                   |                  |                   |               |            |           |    |
|    | TD 103036                  | d2:96:02:19:3f:b0 |              |                   |                  |                   |               |            |           |    |
|    | TD 103185                  | cc:4b:6d:e3:1a:e0 |              |                   |                  | Lighoup'          |               |            |           |    |
|    | TD 103488                  | cf:4e:b7:fa:61:c9 |              |                   |                  |                   |               |            |           |    |
|    | TD_103474                  | d0:19:c9:c2:2d:aa |              |                   |                  |                   |               |            |           |    |
|    | TD_103607                  | ce:ea:fd:7c:9d:86 |              |                   |                  |                   |               |            |           |    |
|    | TD_103268                  | e8:a4:5c:c1:4e:94 |              |                   |                  | Поиск за          | вершен.       |            |           |    |
|    | TD_103172                  | c5:51:79:6a:bc:b4 |              |                   |                  | Наидено уст       | гроиств: 194  |            |           |    |
|    | TD_103482                  | f3:8b:90:97:98:72 |              |                   |                  |                   |               |            |           |    |
|    | TD_103486                  | e8:90:72:d9:e1:9a |              |                   |                  |                   |               |            |           |    |
|    | TD_103120                  | e9:40:5f:ad:73:d6 |              |                   |                  |                   |               |            |           |    |
|    | TD_103161                  | f0:66:e2:14:ed:cc |              |                   |                  |                   |               |            |           |    |
|    | TD_101648                  | f4:86:d1:7c:14:b5 |              |                   |                  |                   |               |            |           |    |
|    | TD_103511                  | d5:85:dc:f6:20:66 |              |                   |                  |                   |               |            |           |    |
|    | TD_103581                  | f0:c1:3c:f1:cd:61 |              |                   | ~                |                   |               |            |           |    |
|    |                            |                   |              |                   |                  |                   |               |            |           |    |
|    | Датчики                    |                   |              |                   |                  |                   |               |            |           |    |
|    | Датчик 1                   |                   |              |                   |                  |                   |               |            |           |    |
|    |                            |                   | ••••         |                   |                  |                   |               |            |           |    |
|    |                            |                   |              | Перейти в упр     | าแล้มมะเห้ กองเห | M                 | [             |            |           |    |
| Co | хранить Загрузите          | ,                 |              | переити в упр     | иценный рели     | m                 |               | Закрыть    | Помоц     | ць |
|    | в фаил в устройсти         | 50                | << Прелылии  | ная страница Выбл | Cae              |                   |               |            |           | -  |

#### WARNING!

#### Before using the "Search" function, make sure that:

- The "Use Bluetooth module" flag is already written in the terminal. If this flag is not set, set it and write the configuration to the device. Wait for the device to reboot, turn on the modem and register with the network (the GSM LED will blink in a series of short flashes or light up permanently);

- the external device is on and in "pair" standby mode.

After clicking the "Search" button, the terminal searches for all available devices and adds them to the "Available devices list". During the search the corresponding indication will be displayed.

If the search is completed and no device can be "paired" with, the following message will be displayed: "Search is complete. No active devices found".

In this case, make sure that the external devices are connected, set to "pair" standby mode and within range of the Bluetooth module of the terminal. You can search for devices as many times as you like.

If one or more devices are found at the end of the search, a message will be displayed indicating that the search has been successfully completed, and the found devices will be listed in the "Available devices list"

ESCORT. Wireless capacitive fuel level sensor ESCORT TD-BLE. Wireless capacitive fuel level sensor base ESCORT TD-BLE-base. Wireless temperature sensor ESCORT-BTR. Manual. Page 47 of 49

| 5 Дат   | чики температуры 1-Wire                            | Входные линии     | Акселерометр | Выходные линии | Абоненты   | Ключ   | и TouchMemory | Режимы охраны | EcoDriving | Bluetooth | 4    |
|---------|----------------------------------------------------|-------------------|--------------|----------------|------------|--------|---------------|---------------|------------|-----------|------|
|         |                                                    |                   |              |                |            |        |               |               |            | Bluetooth | ^    |
| 1       | ✓ Использовать Bluetooth<br>Список доступных устро | і модуль<br>йств: |              |                |            |        |               |               |            |           |      |
| - 1     | Устройство                                         |                   | МАС-адрес    |                |            | OWCK   | Подключаемо   | е устройство  |            |           |      |
|         | TD_101648                                          | f4:86:d1:7c:14:b5 |              |                |            | ondia  |               |               |            |           |      |
|         | TD_103581                                          | f0:c1:3c:f1:cd:61 |              |                | Доб        | бавить | Устройство:   | Датчики       | ~          |           |      |
|         | TD_103141                                          | ce:e2:ab:37:5b:dd |              |                |            |        |               |               |            |           |      |
|         | TD_103064                                          | d1:33:84:54:a6:c0 |              |                | 01         | гмена  | МАС-адрес:    |               |            |           |      |
|         | TD_103151                                          | fd:f3:6f:a8:e8:dc |              |                |            |        |               |               |            |           |      |
|         | TD_103036                                          | d2:96:02:19:3f:b0 |              |                |            |        | Паполь:       |               |            |           |      |
|         | TD_103185                                          | cc:4b:6d:e3:1a:e0 |              |                |            |        | naponer       |               |            |           |      |
|         | TD_103488                                          | cf:4e:b7:fa:61:c9 |              |                |            |        |               |               |            |           |      |
|         | TD_103474                                          | d0:19:c9:c2:2d:aa |              |                |            |        |               |               |            |           |      |
|         | TD_103607                                          | ce:ea:fd:7c:9d:86 |              |                |            |        |               |               |            |           |      |
|         | TD_103268                                          | e8:a4:5c:c1:4e:94 |              |                |            |        | Поиск за      | вершен.       |            |           |      |
|         | TD_103172                                          | c5:51:79:6a:bc:b4 |              |                |            |        | наидено уст   | роиств: 194   |            |           |      |
|         | TD_103482                                          | f3:8b:90:97:98:72 |              |                |            |        |               |               |            |           |      |
|         | TD_103486                                          | e8:90:72:d9:e1:9a |              |                |            |        |               |               |            |           |      |
|         | TD_103120                                          | e9:40:5f:ad:73:d6 |              |                |            |        |               |               |            |           |      |
|         | TD_103161                                          | f0:66:e2:14:ed:cc |              |                |            |        |               |               |            |           |      |
|         | TD_101648                                          | f4:86:d1:7c:14:b5 |              |                |            |        |               |               |            |           |      |
|         | TD_103511                                          | d5:85:dc:f6:20:66 |              |                |            |        |               |               |            |           |      |
|         | TD_103581                                          | f0:c1:3c:f1:cd:61 |              |                | v          |        |               |               |            |           |      |
|         |                                                    |                   |              |                |            |        |               |               |            |           |      |
|         | Датчики                                            |                   |              |                |            |        |               |               |            |           |      |
|         | Латини 1                                           |                   |              |                |            |        |               |               |            |           |      |
|         |                                                    |                   |              |                |            |        |               |               |            |           |      |
| -       | -                                                  |                   |              | Перейти в упро | щённый реж | им     |               |               |            |           |      |
| LOYDAHL | ть загрузить                                       |                   | -            |                |            |        |               |               | Заклыть    | Помон     | U.S. |

To enter the MAC-address of the found device in the field "MAC-address", select the necessary device in the list and click **"Add"**.

#### Connecting wireless fuel level sensors and wireless temperature sensors.

The Bluetooth module in the device must be turned on Select "Sensors" from the drop-down menu as the type of device to be connected

ESCORT. Wireless capacitive fuel level sensor ESCORT TD-BLE. Wireless capacitive fuel level sensor base ESCORT TD-BLE-base. Wireless temperature sensor ESCORT-BTR. Manual. Page 48 of 49

| Датчики   | и температуры 1-Wire                           | Входные линии      | Акселерометр | Выходные линии | Абонент    | ы Ключи | TouchMemory  | Режимы охраны | EcoDriving | Bluetooth | 4 ) |
|-----------|------------------------------------------------|--------------------|--------------|----------------|------------|---------|--------------|---------------|------------|-----------|-----|
| ⊡ I<br>Cr | использовать Bluetootl<br>исок доступных устро | п модуль<br>ийств: |              |                |            |         |              |               |            |           | Î   |
| Γ         | Устройство                                     |                    | МАС-адрес    |                |            | Deuter  | Полключаемо  | е устройство  |            |           |     |
|           | TD 101648                                      | f4:86:d1:7c:14:b5  |              |                |            | TIOUCK  |              |               |            |           |     |
|           | TD 103581                                      | f0:c1:3c:f1:cd:61  |              |                | 1          | обавить | Устройство:  | Датчики       | ~          |           |     |
|           | TD 103141                                      | ce:e2:ab:37:5b:dd  |              |                |            |         |              |               | _          |           |     |
|           | TD 103064                                      | d1:33:84:54:a6:c0  |              |                |            | Отмена  | МАС-адрес:   |               |            |           |     |
|           | TD_103151                                      | fd:f3:6f:a8:e8:dc  |              |                |            |         |              |               |            |           |     |
|           | TD_103036                                      | d2:96:02:19:3f:b0  |              |                |            |         | Пароль:      |               |            |           |     |
|           | TD_103185                                      | cc:4b:6d:e3:1a:e0  |              |                |            |         | тароль,      |               |            |           |     |
|           | TD_103488                                      | cf:4e:b7:fa:61:c9  |              |                |            |         |              |               |            |           |     |
|           | TD_103474                                      | d0:19:c9:c2:2d:aa  |              |                |            |         |              |               |            |           |     |
|           | TD_103607                                      | ce:ea:fd:7c:9d:86  |              |                |            |         |              |               |            |           |     |
|           | TD_103268                                      | e8:a4:5c:c1:4e:94  |              |                |            |         | Поиск зав    | зершен.       |            |           |     |
|           | TD_103172                                      | c5:51:79:6a:bc:b4  |              |                |            |         | наидено устр | роиств: 194   |            |           |     |
|           | TD_103482                                      | f3:8b:90:97:98:72  |              |                |            |         |              |               |            |           |     |
|           | TD_103486                                      | e8:90:72:d9:e1:9a  |              |                |            |         |              |               |            |           |     |
|           | TD_103120                                      | e9:40:5f:ad:73:d6  |              |                |            |         |              |               |            |           |     |
|           | TD_103161                                      | f0:66:e2:14:ed:cc  |              |                |            |         |              |               |            |           |     |
|           | TD_101648                                      | f4:86:d1:7c:14:b5  |              |                |            |         |              |               |            |           |     |
|           | TD_103511                                      | d5:85:dc:f6:20:66  |              |                |            |         |              |               |            |           |     |
|           | TD_103581                                      | f0:c1:3c:f1:cd:61  |              |                | ~          |         |              |               |            |           |     |
|           | -                                              |                    |              |                |            |         |              |               |            |           |     |
| Да        | пчики                                          |                    |              |                |            |         |              |               |            |           |     |
|           | Датчик 1                                       |                    |              |                |            |         |              |               |            |           |     |
|           | -                                              |                    |              |                |            |         | -            |               |            |           |     |
|           | 100                                            |                    |              | Перейти в упро | ошённый ре | ⊇жим    |              |               |            |           |     |

In the areas below you must specify the sensor type ("FLS" or "Temperature sensor"), MAC address, enter the actual sensor name and model.

| Тип датчика | МАС-адрес    |          | Имя датчика                                                    |                                  |
|-------------|--------------|----------|----------------------------------------------------------------|----------------------------------|
| ут 🔻        | in na        |          |                                                                |                                  |
|             |              |          |                                                                |                                  |
| Тип ДУТ     | Передавать в | качестве | Порог чувствительности для<br>формирования точек на<br>графике | Игнорировать<br>порог в движении |

## If you do not know the MAC address of the sensor and its name, there are several ways to know them:

The first way is to use the mobile configurator Escort.

When Bluetooth data transfer is enabled, open the configurator and connect to the sensor. Once connected, the MAC address will be listed directly in the main menu.

The second option is to use the nRF Connect application

Enter Scan mode when Bluetooth data transfer is enabled. The MAC address will be listed below the sensor name

The third option is to use the NTC Configurator.

#### To obtain the MAC address of the sensor and its name, you must perform the following actions:

1) If the "Use Bluetooth module" flag is not yet set on the device, set it to "Use Bluetooth module" and write the configuration to the device.

2) Wait until the unit restarts, turns on the modem and registers with the network (the GSM LED will blink in a series of short flashes or light up permanently).

3) Go back to the configuration on the "Bluetooth" tab and search for available devices. As a result, you will receive a list of sensor names and addresses.

Data from the BLE fuel level sensors are transmitted in the fields for RS-485 fuel level sensors. For each BLE sensor it is necessary to define clearly in what field for RS-485 FLS it will be transferred to the server.

#### WARNING!

Make sure that BLE sensors are transmitted only in the parameters of those remote control units that are not configured on the RS-485 tab.

Ultimately, the sensor settings should look like this:

| 📆 S-2435  |                      |                    |          |              |                |                      |                            |                           |                        | - 0           | ×       |
|-----------|----------------------|--------------------|----------|--------------|----------------|----------------------|----------------------------|---------------------------|------------------------|---------------|---------|
| Передача  | данных               | Настройка прот     | окола    | Настройка тр | ека Системные  | настройки CAN-ц      | иина RS-232/RS-48          | 5 Датчи                   | ики температуры 1-Wire | Входные линии | Акс 🔹 🕨 |
| Версия пр | отокола пе           | ередачи данных 🛛   | FLEX 3.0 |              | • Раз          | иер хранимого буфера | а ТМИ: <b>131</b> байт (ма | ксимум <mark>5</mark> 12) | )                      |               |         |
| авигация  | <mark>ДУТ R</mark> S | -232 / RS-485 / BT | CÂN      | Тахограф     | Акселерометр / | Сачество вождения    | Рефрижераторная у          | становка                  | Датчик расхода топлива | Дополнительно |         |
|           |                      |                    |          |              | RS-232         |                      |                            |                           |                        |               | ^       |
|           |                      |                    |          |              | Датчик 1       |                      | Уровень                    |                           |                        |               |         |
|           |                      |                    |          |              | RS-485 / BT    | Уровень и            | Частота                    |                           |                        |               |         |
|           |                      |                    |          |              | Датчик 1       |                      |                            |                           |                        |               |         |
|           |                      |                    |          |              | Датчик 2       |                      |                            |                           |                        |               |         |
|           |                      |                    |          |              | Датчик 3       |                      |                            |                           |                        |               |         |
|           |                      |                    |          |              | Датчик 4       |                      |                            |                           |                        |               |         |
|           |                      |                    |          |              | Датчик 5       |                      |                            |                           |                        |               |         |
|           |                      |                    |          |              | Датчик 6       |                      |                            |                           |                        |               |         |
|           |                      |                    |          |              | Датчик 7       |                      |                            |                           |                        |               |         |
|           |                      |                    |          |              | Датчик 8       |                      |                            |                           |                        |               |         |
|           |                      |                    |          |              | Датчик 9       |                      |                            |                           |                        |               |         |
|           |                      |                    |          |              | Датчик 10      |                      |                            |                           |                        |               |         |
|           |                      |                    |          |              | Датчик 11      |                      |                            |                           |                        |               | ~       |
| Coxpa     | анить                | Загрузит           | ь        |              |                | Перейти в упрощё     | нный режим                 |                           |                        |               |         |
| в фа      | айл                  | в устройст         | во       |              | << Предыдущая  | страница Выбрать     | - Следующая стр            | аница >>                  | Закры                  | лть Помо      | ощь     |